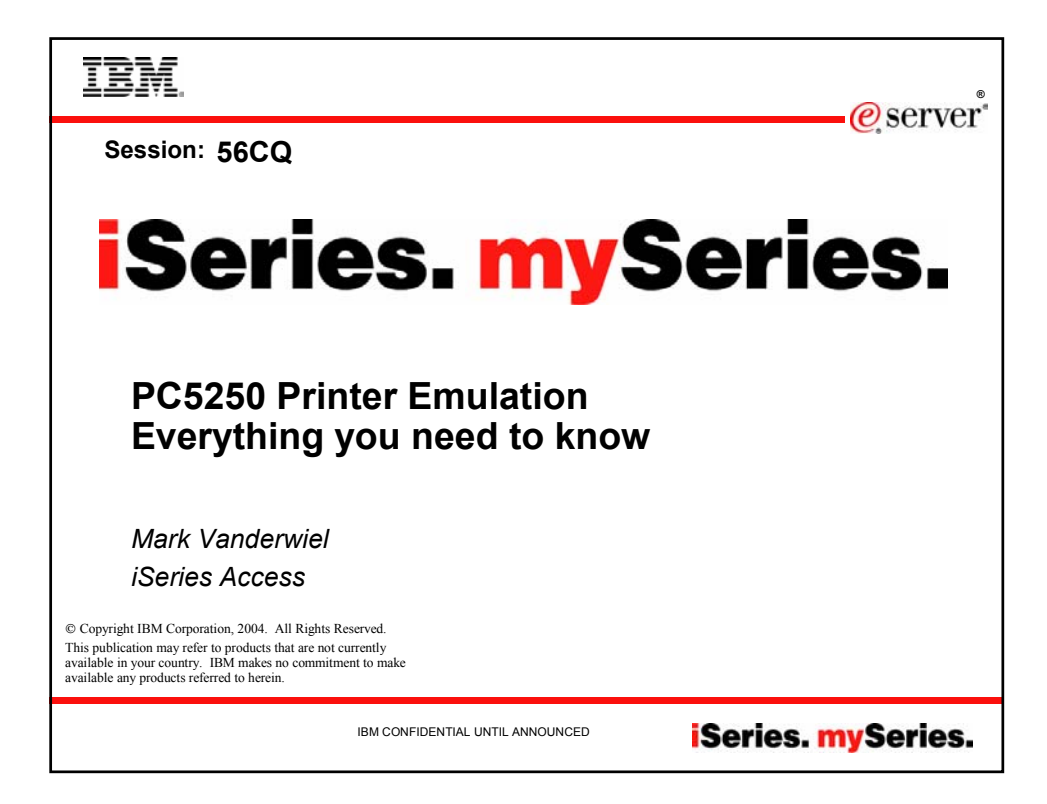

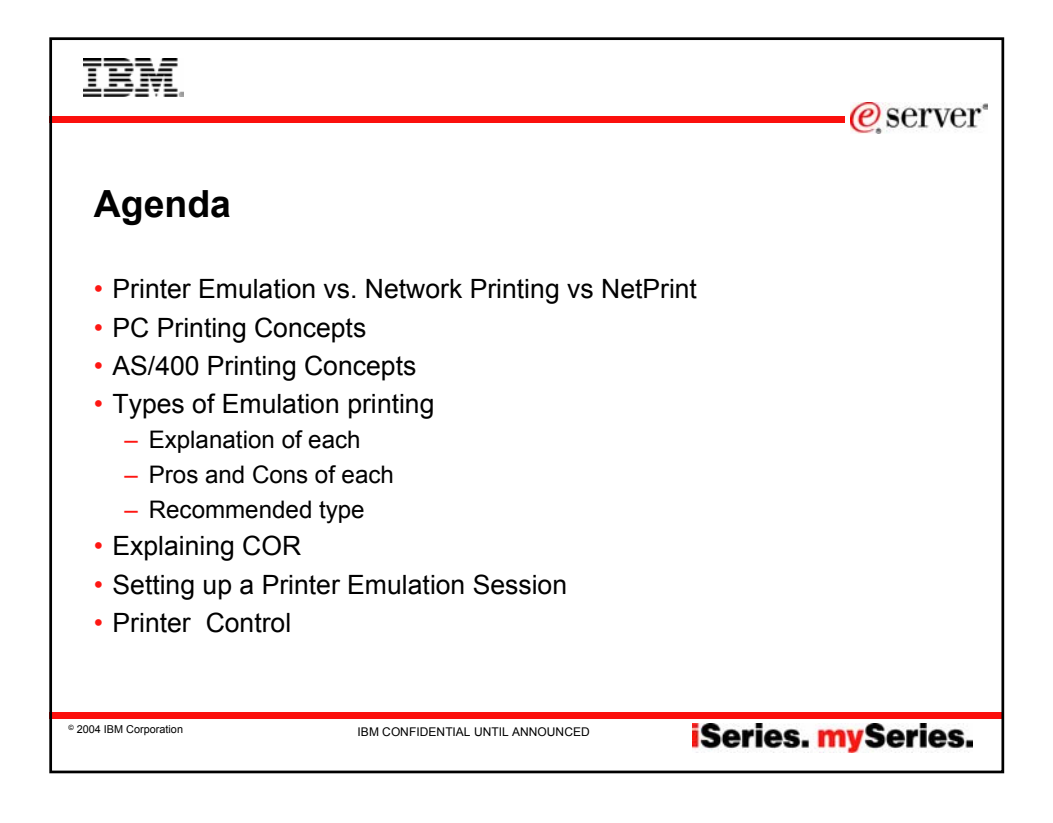

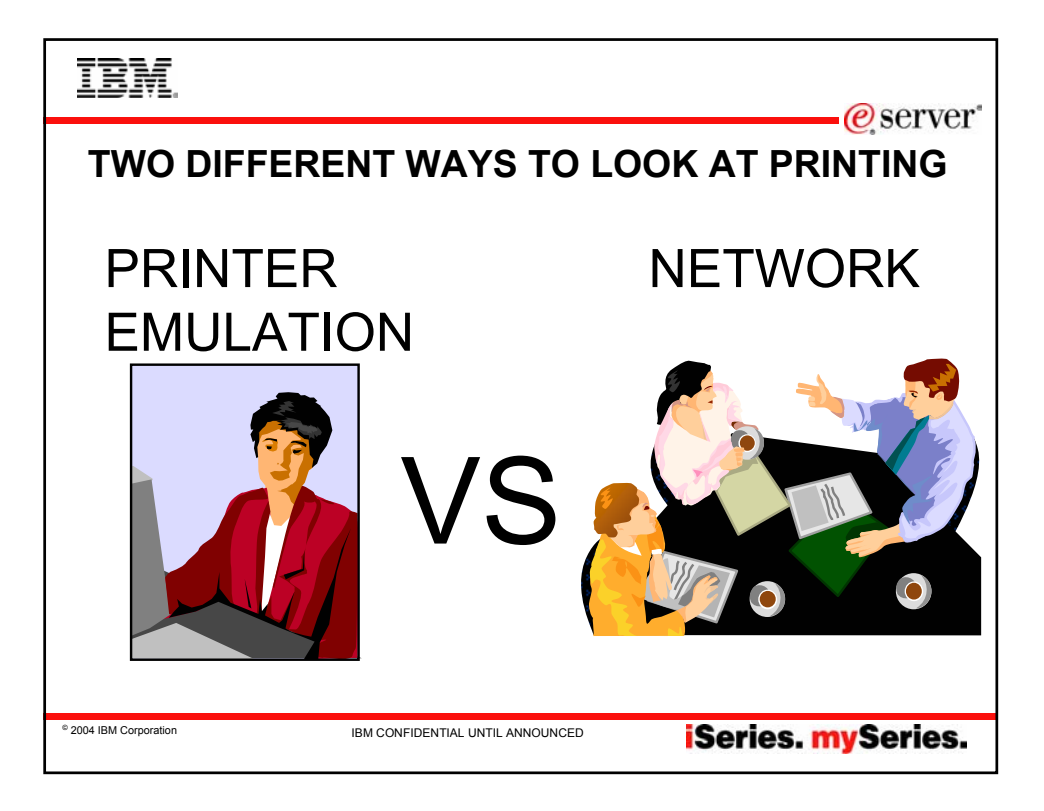

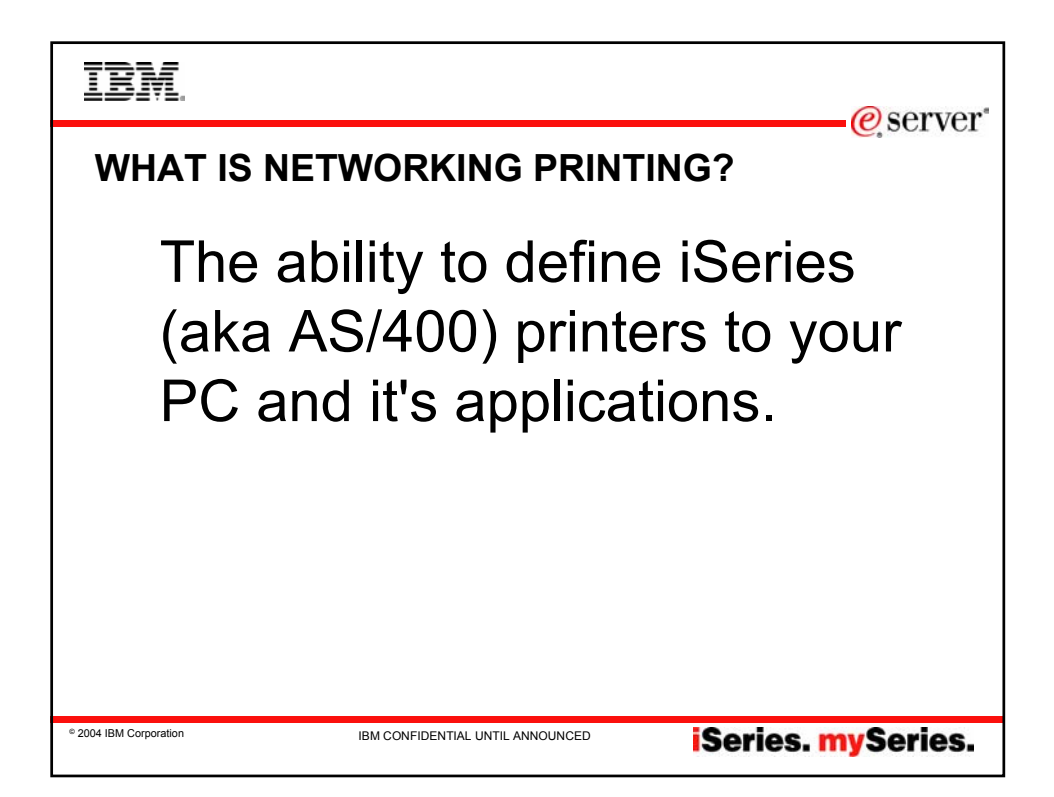

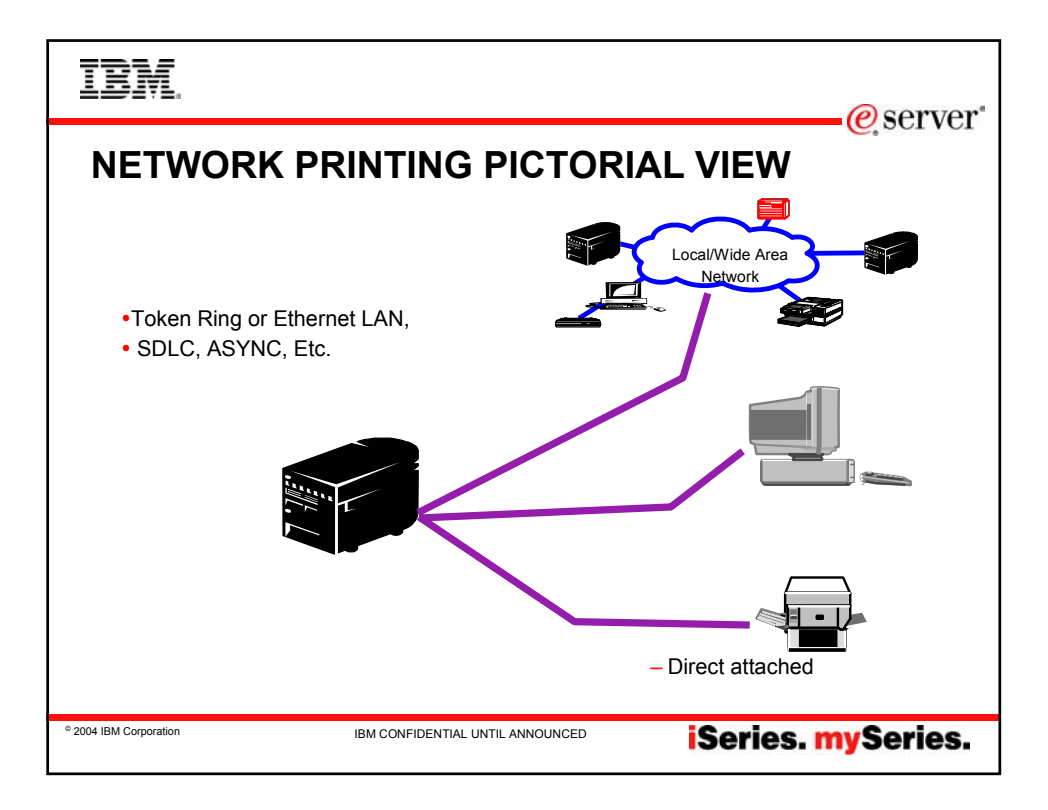

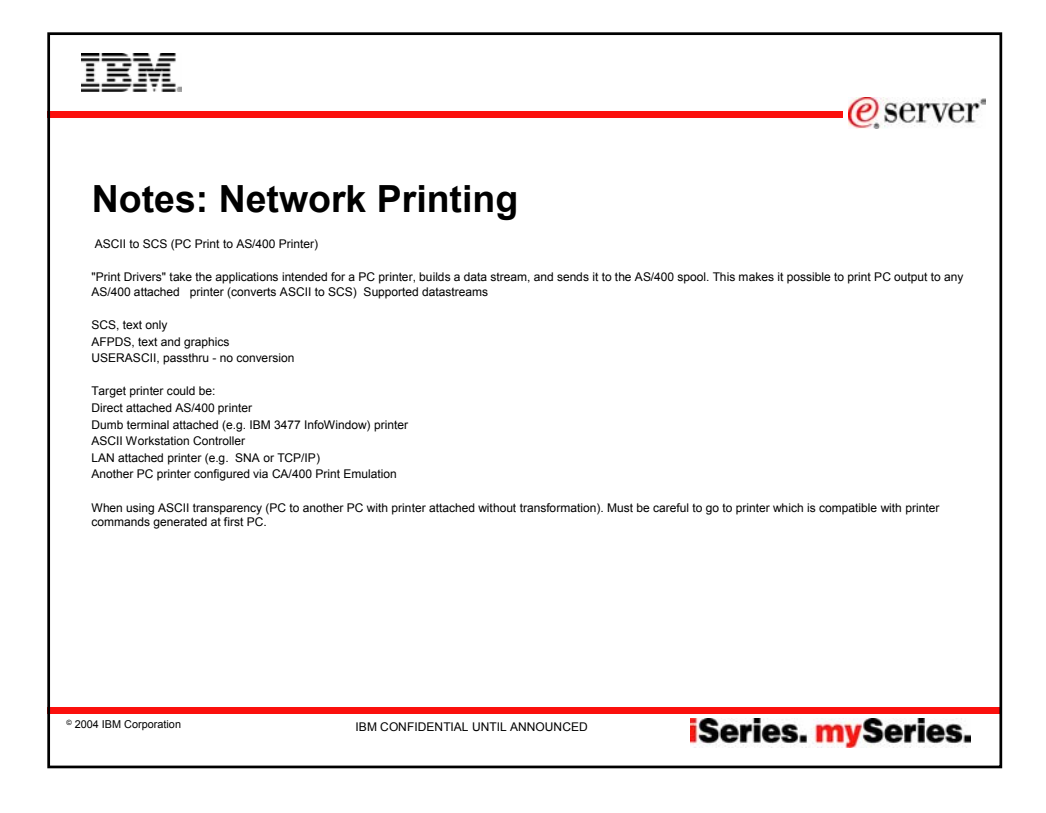

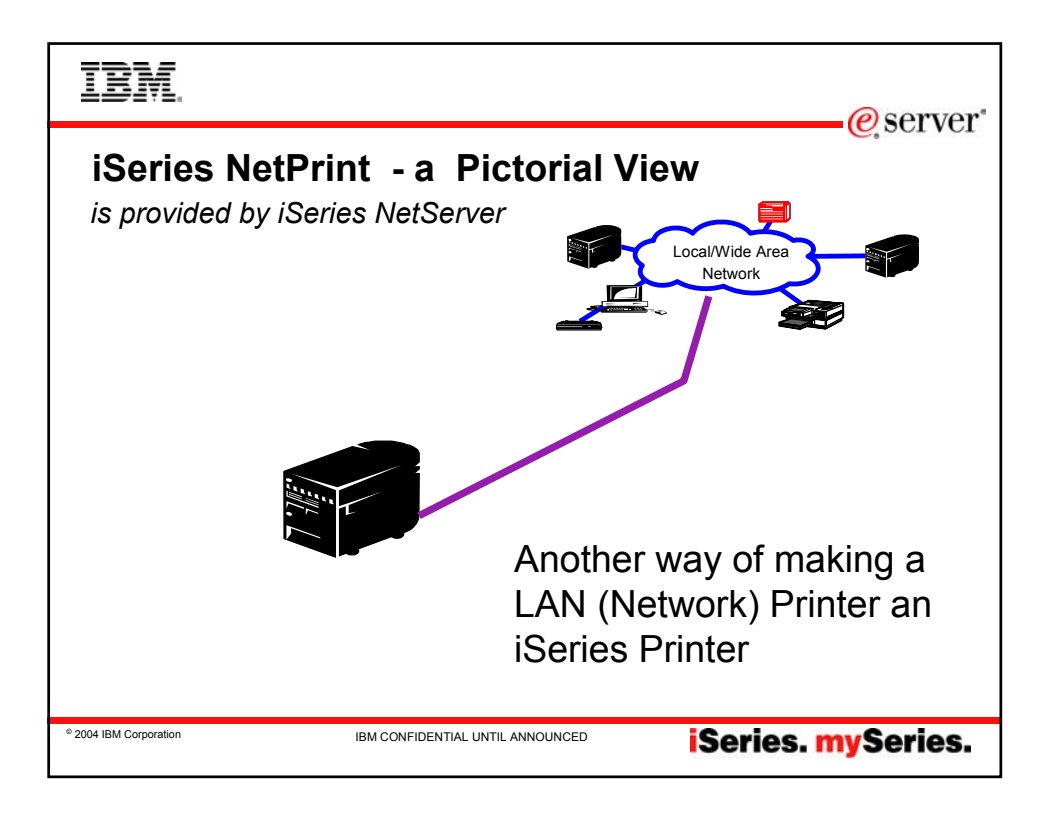

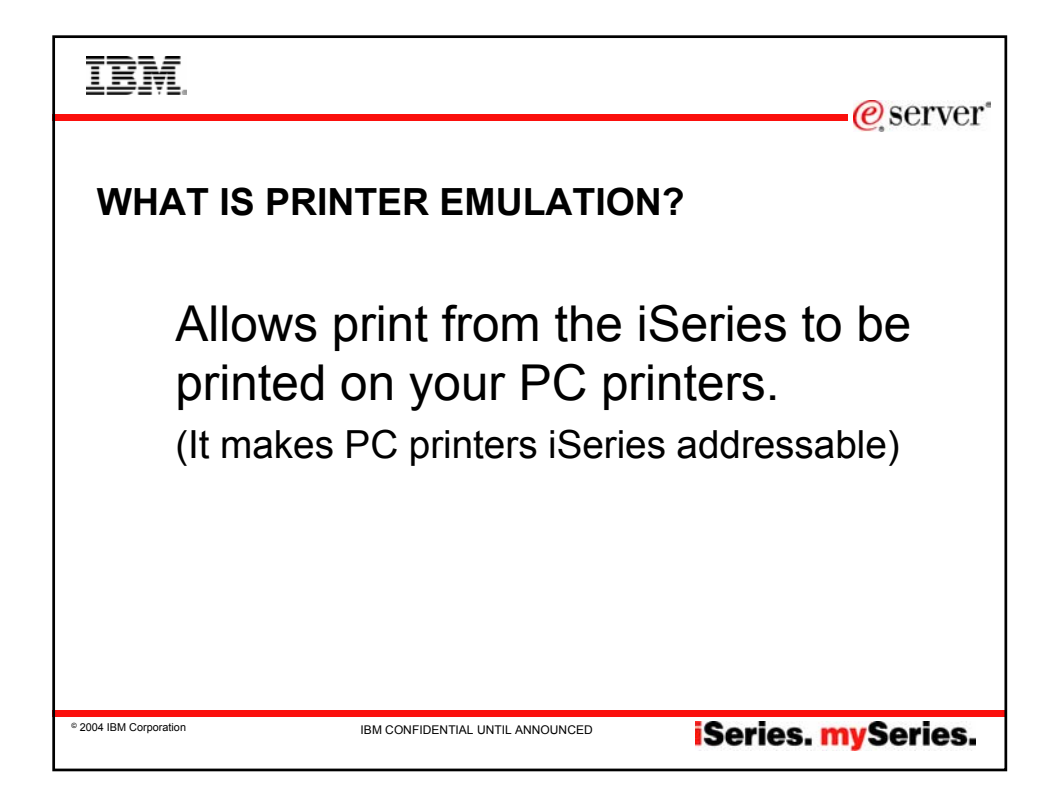

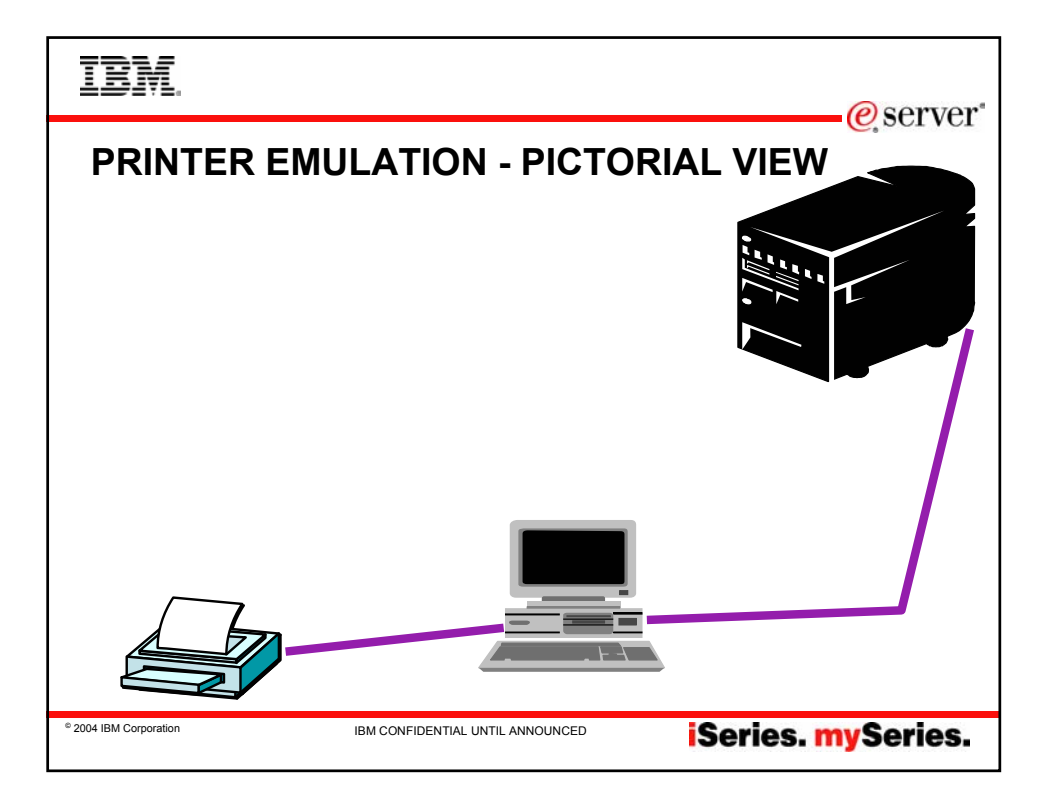

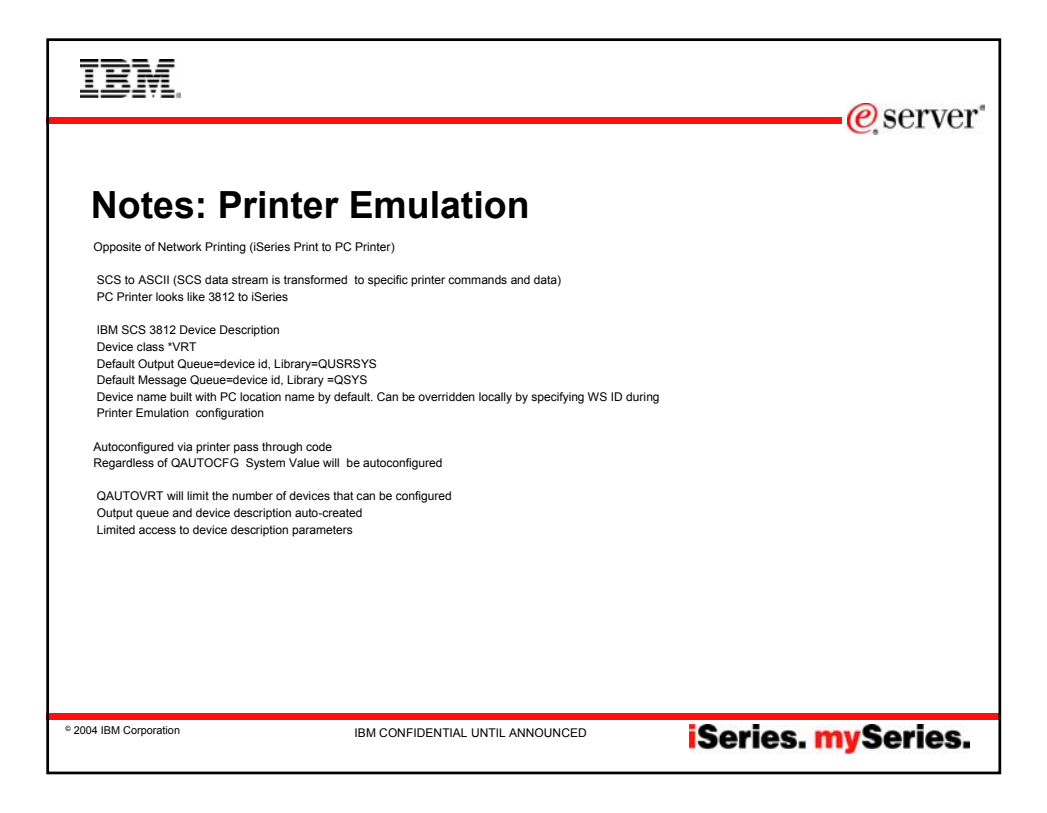

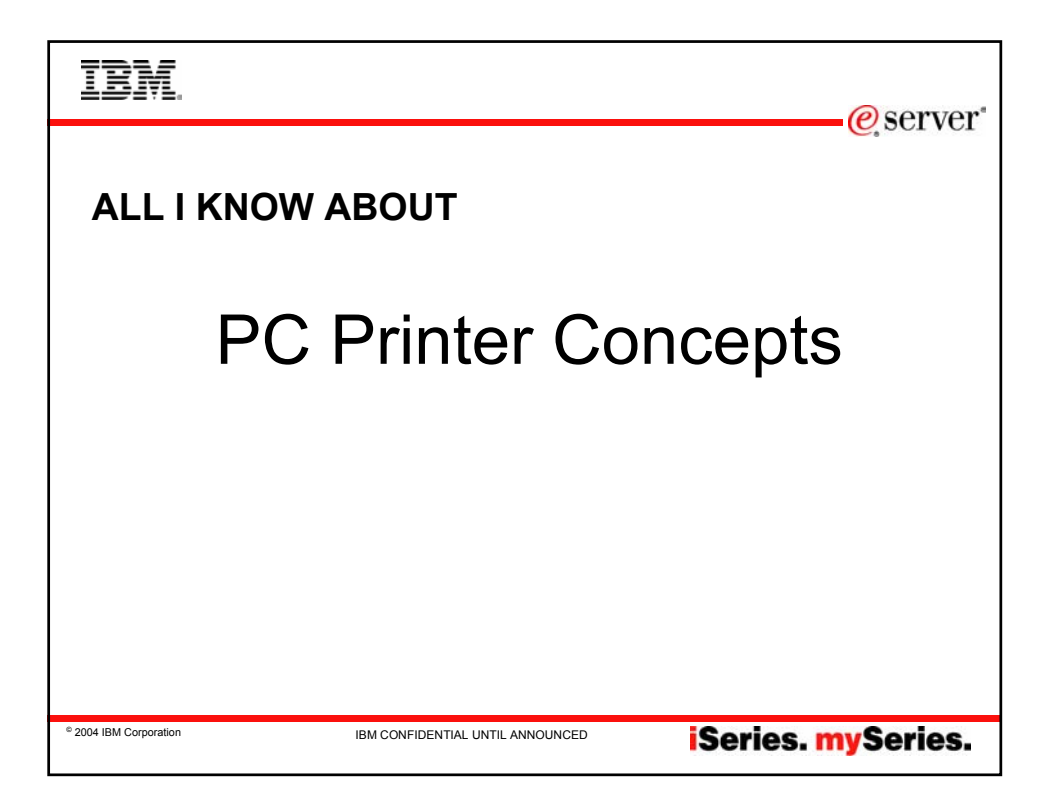

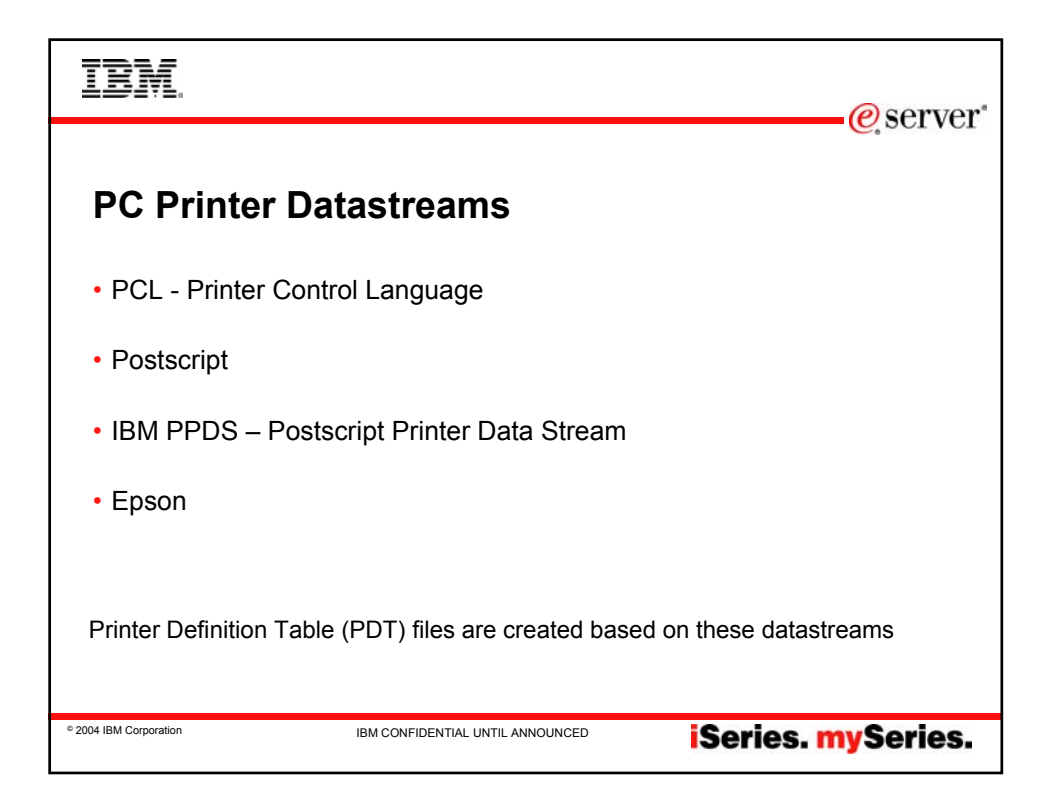

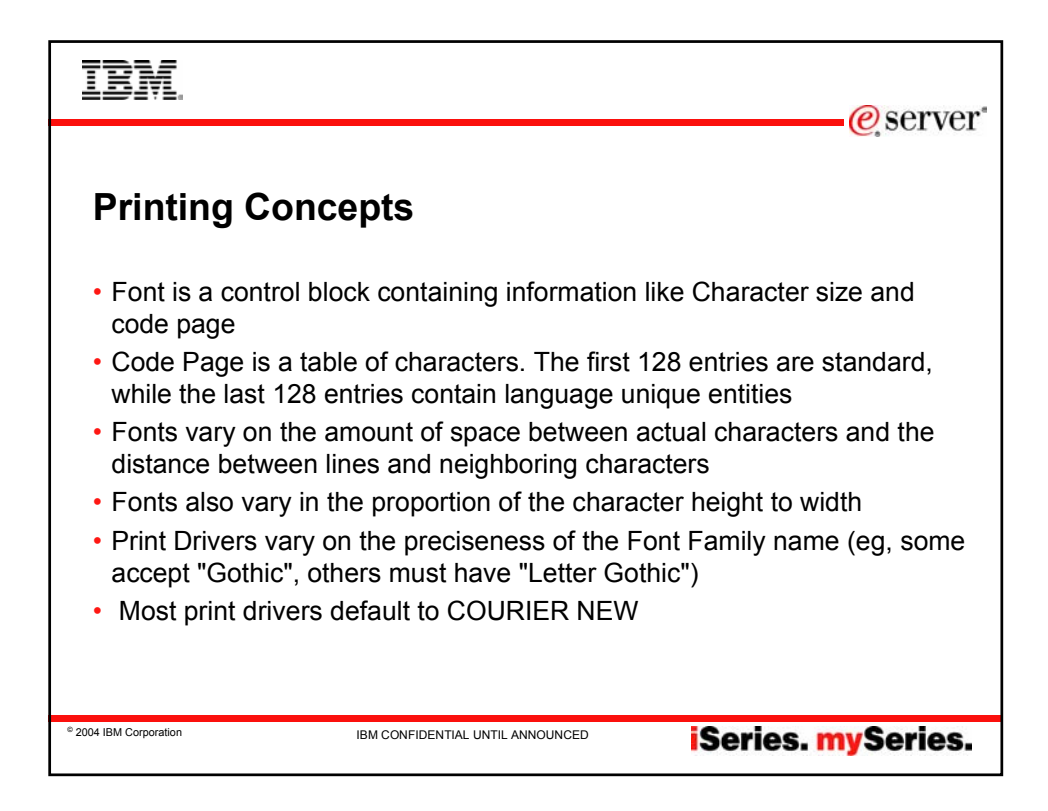

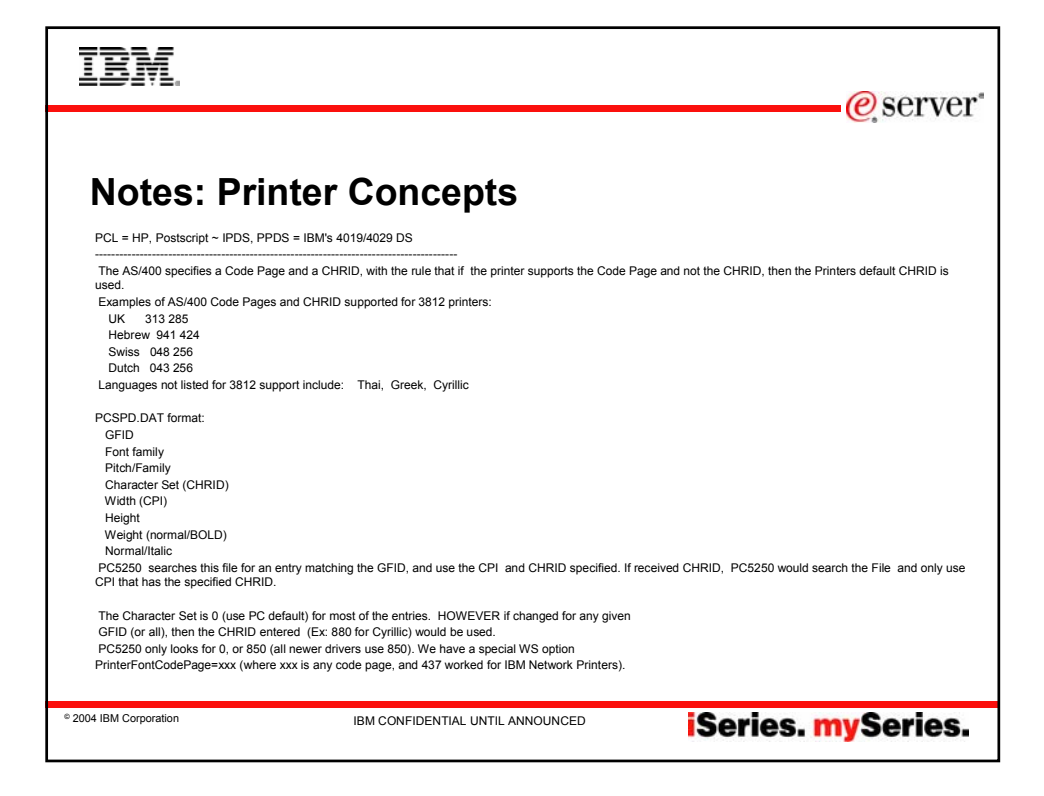

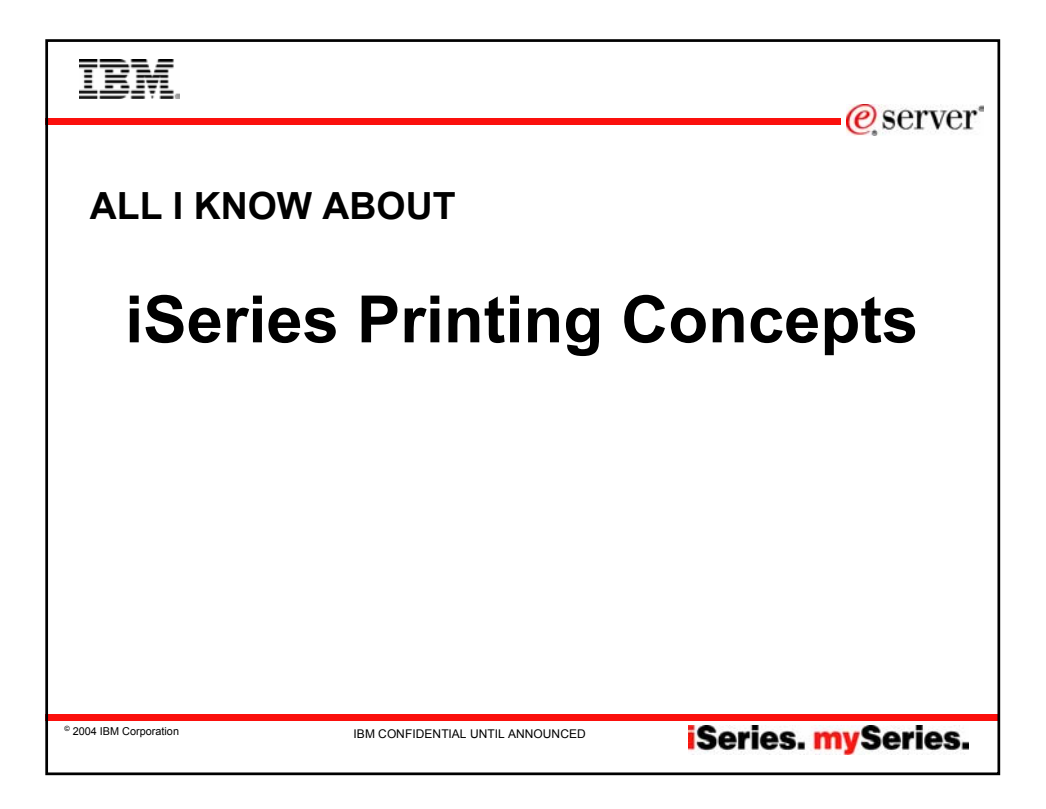

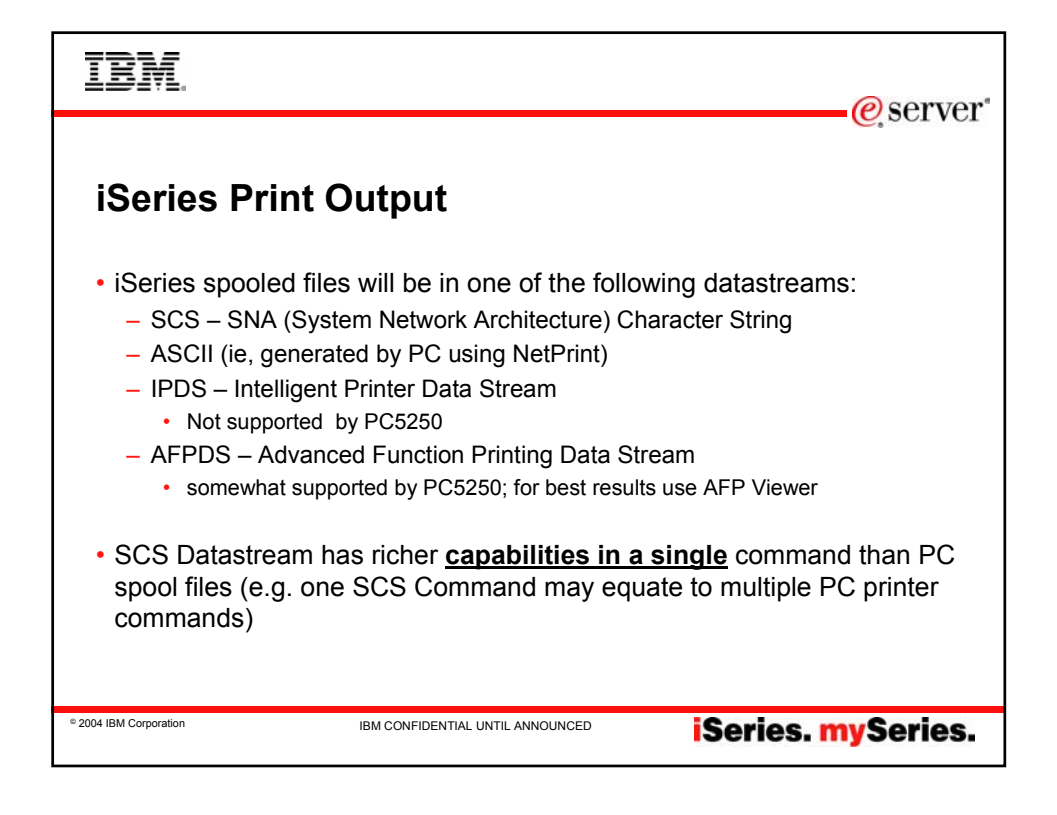

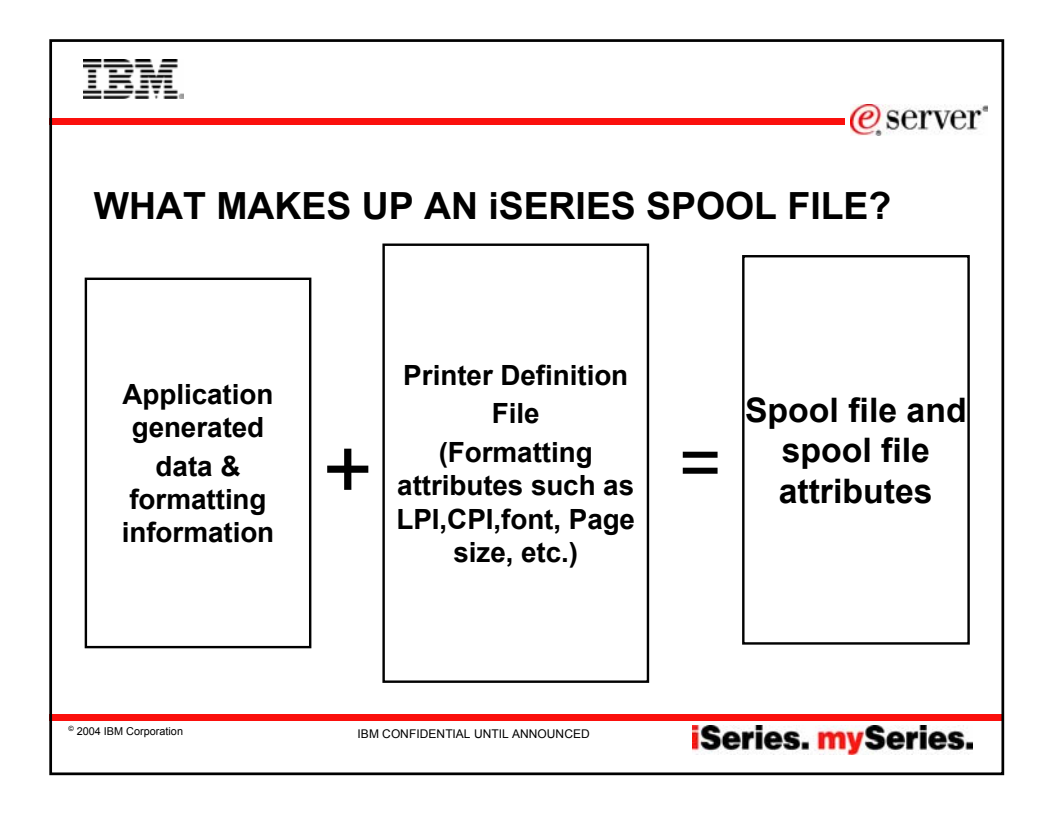

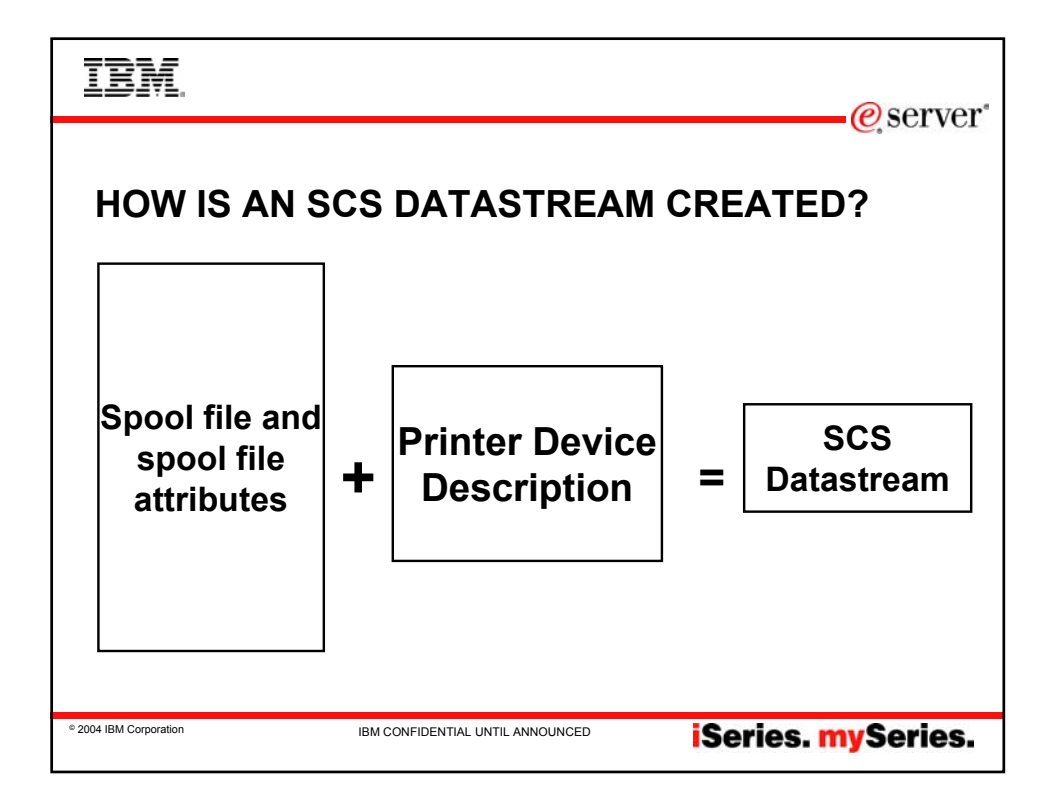

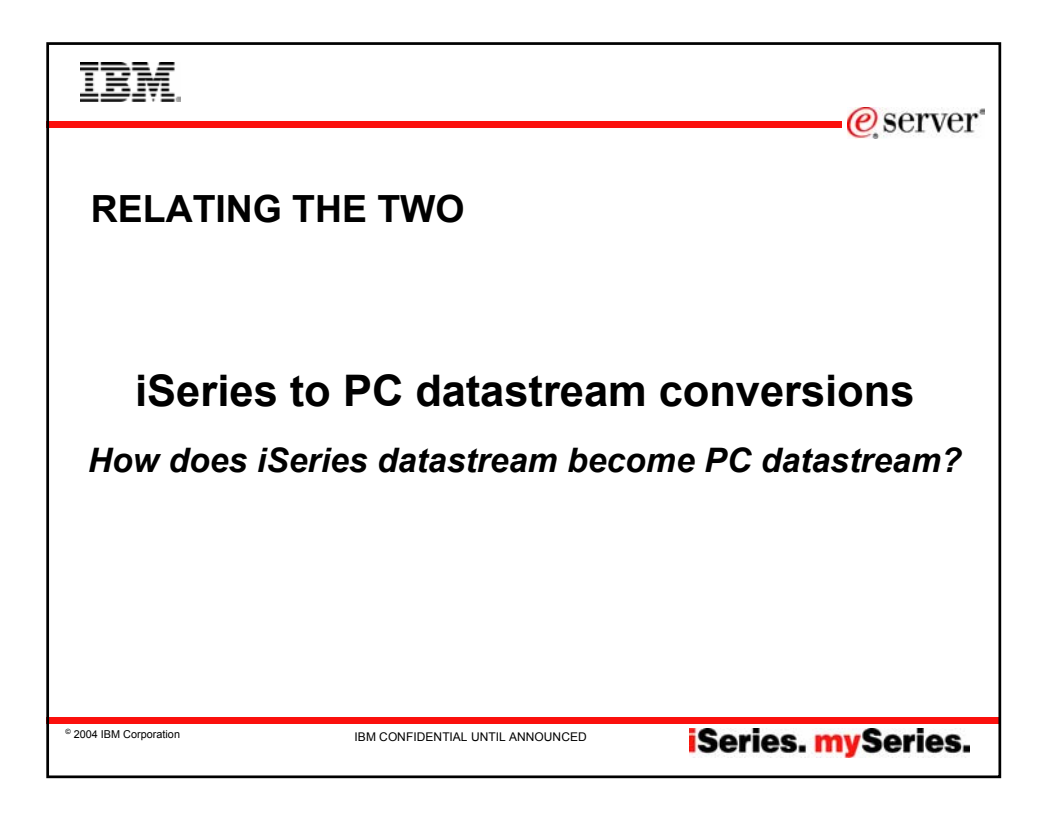

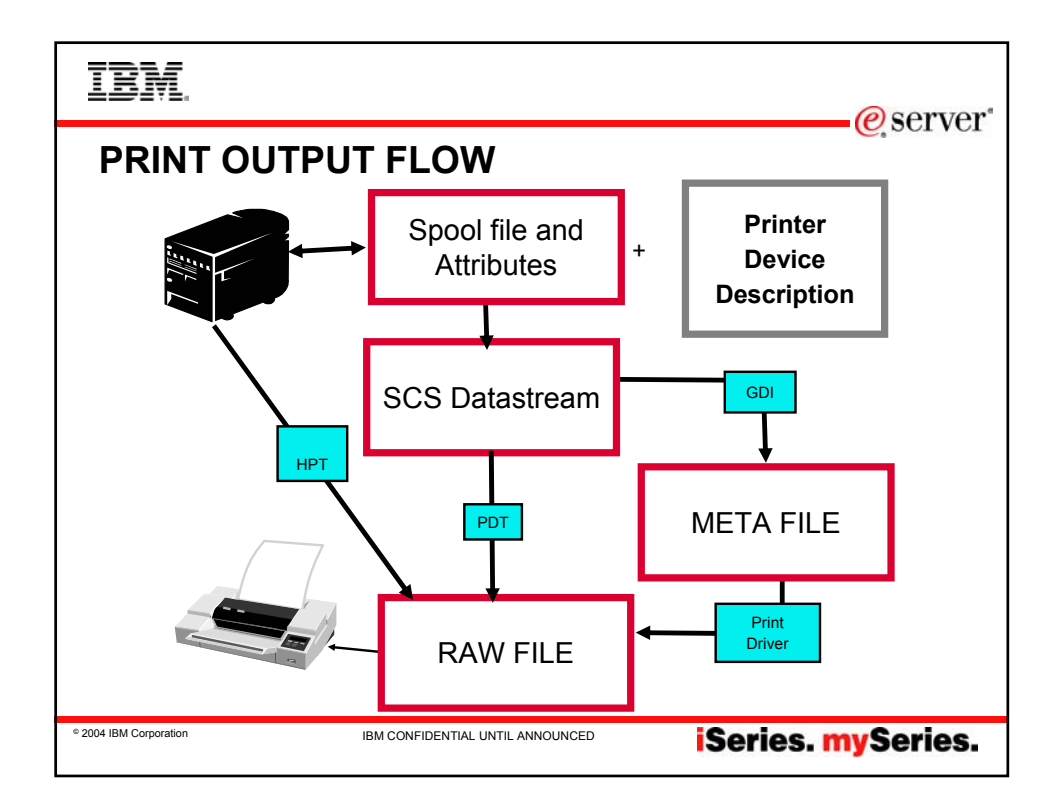

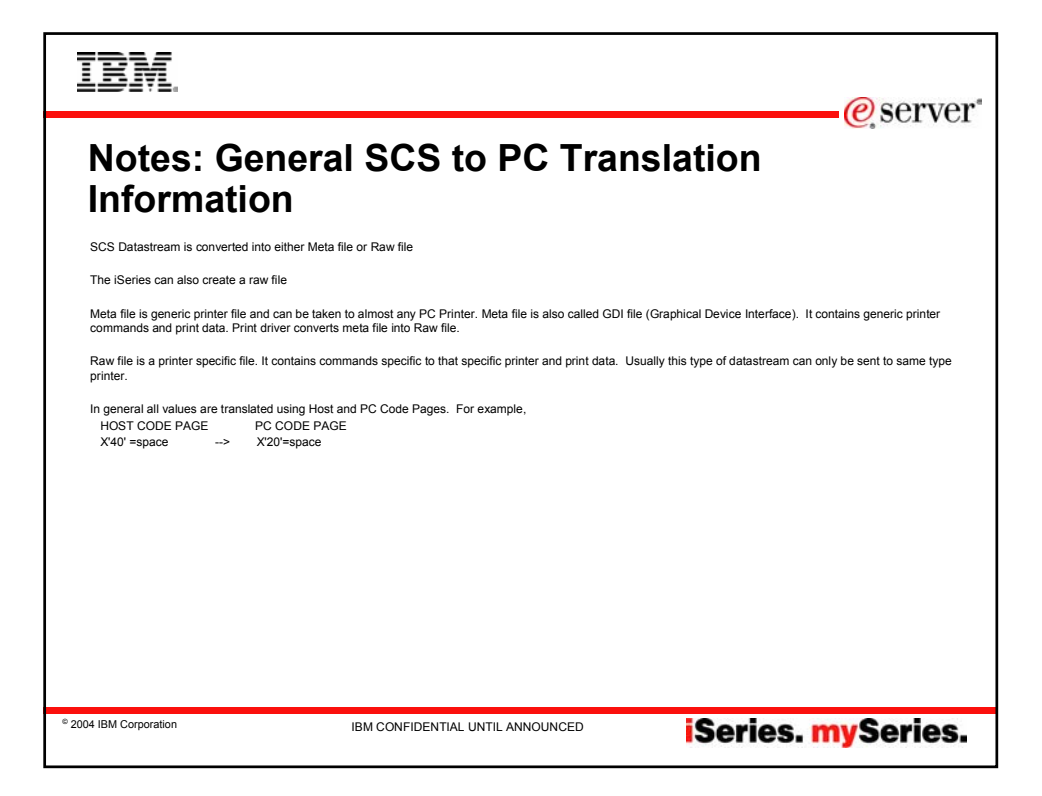

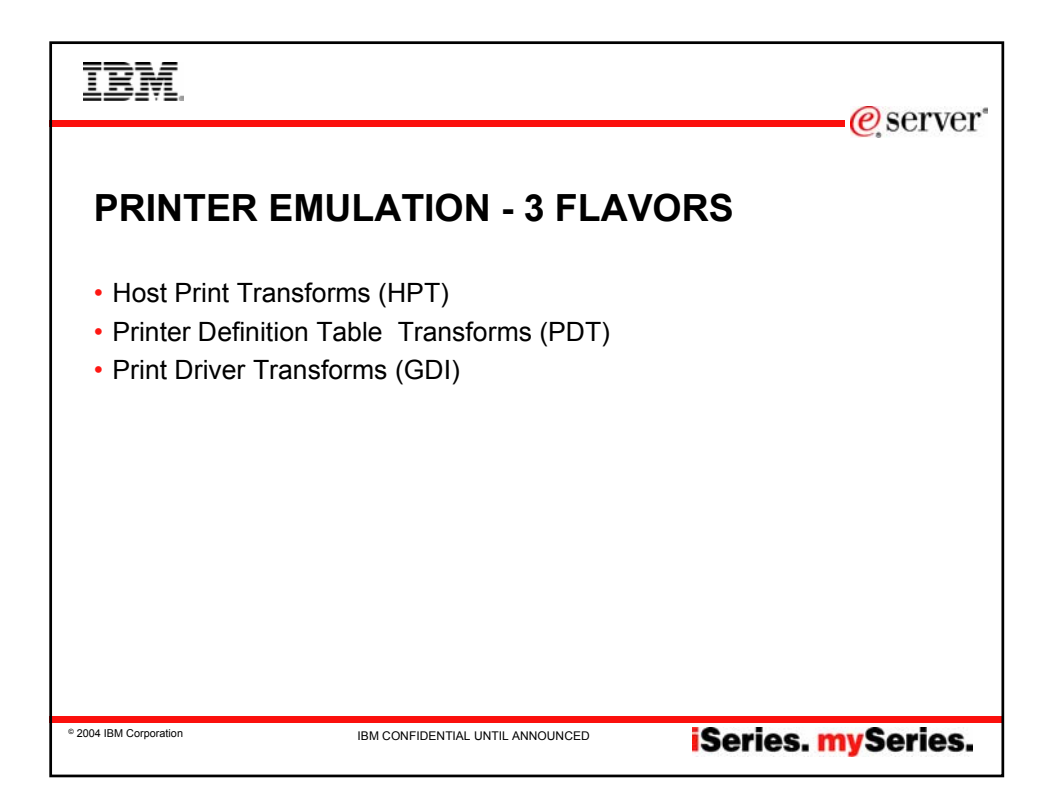

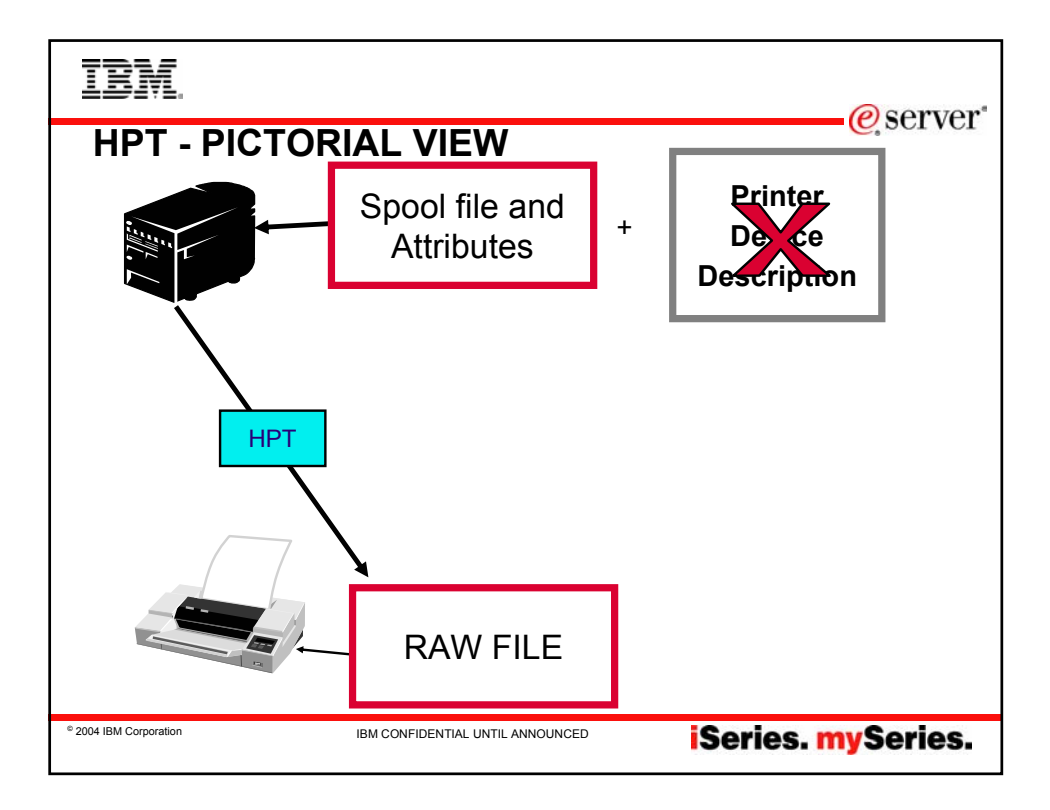

| IBM.                                                                                                    |                                                                                            | @server*                                                                                                    |
|----------------------------------------------------------------------------------------------------|--------------------------------------------------------------------------------------------|----------------------------------------------------------------------------------------------------|
|                                                                                                    |                                                                                            |                                                                                                    |
|                                                                                                    |                                                                                            |                                                                                                    |
| Notes: F                                                                                                    | lost Print                                                                                 | Transforms (HPT)                                                                                                 |
| Host Print Transforms - pri<br>iSeries based on the printe<br>into the PC spool file.                             | inter commands and ASCII data is<br>r model. These are passed to the                       | s created at the<br>e emulator in SCS command called ASCII Transparency (ATRN). The Emulator moves the ATRN data |
| Transform work is done or                                                                                         | iSeries using Workstation Custo                                                            | mization object ("WSCST)                                                                                         |
| May be modified by the fol<br>Retrieve source for existin<br>Edit source to customize h<br>Create a new WSCST obj | lowing steps<br>g WSCST (RTVWSCST comman<br>ow you want it<br>ect from source (CRTWSCT Con | d)<br>Imand)                                                                                                    |
| HPT is supported for PCL,<br>HPT is NOT supported for                                                             | PPDS and Epson ASCII Printers<br>HP DeskJet printers that use PF                           | A instead of PCL (eg, 820 Series)                                                                                |
| DBCS WSCST files (recor                                                                                           | mmend the NPB files)                                                                       |                                                                                                    |
| MFRTYPMDL W                                                                                                    | /SCST                                                                                      |                                                                                                    |
| *IBM5575                                                                                                    | QWPIBM2412                                                                                 | IBM non-PAGES printers                                                                                           |
| *IBMPAGESNPB                                                                                                    | QWPPAGESNP                                                                                 | IBM 240-pel PAGES printers w/o no-print border                                                                   |
| *IBMPAGES300NPB                                                                                                   | QWPPAGE3NP<br>OWPPAGES IPM                                                                 | IBM 300-pel PAGES printers w/o no-print border                                                                   |
| *IBMPAGES                                                                                                    | OWPPAGES IBM                                                                               | IRM 300-pel PAGES printers                                                                                       |
| *CANLIPS3                                                                                                    | QWPLIPS3                                                                                   | Canon LIPS3 printers                                                                                             |
| *CANLIPS3NPB                                                                                                    | QWPLIPS3NP                                                                                 | Canon LIPS3 printers w/o no-print border                                                                         |
| *HPDBCS                                                                                                    | QWPHPDBCS                                                                                  | HP PCL (raster mode only)                                                                                        |
| *ESCPDBCS                                                                                                    | QWPESCP                                                                                    | Epson ESC/P DBCS                                                                                                 |
| *NECPCPR201                                                                                                    | QWPNEC201                                                                                  | NEC PCPR201                                                                                                    |
|                                                                                                    |                                                                                            |                                                                                                    |
| © 2004 IBM Corporation                                                                                            | IBM CONF                                                                                   | idential until announced iSeries. mySeries.                                                                      |
|                                                                                                    |                                                                                            |                                                                                                    |

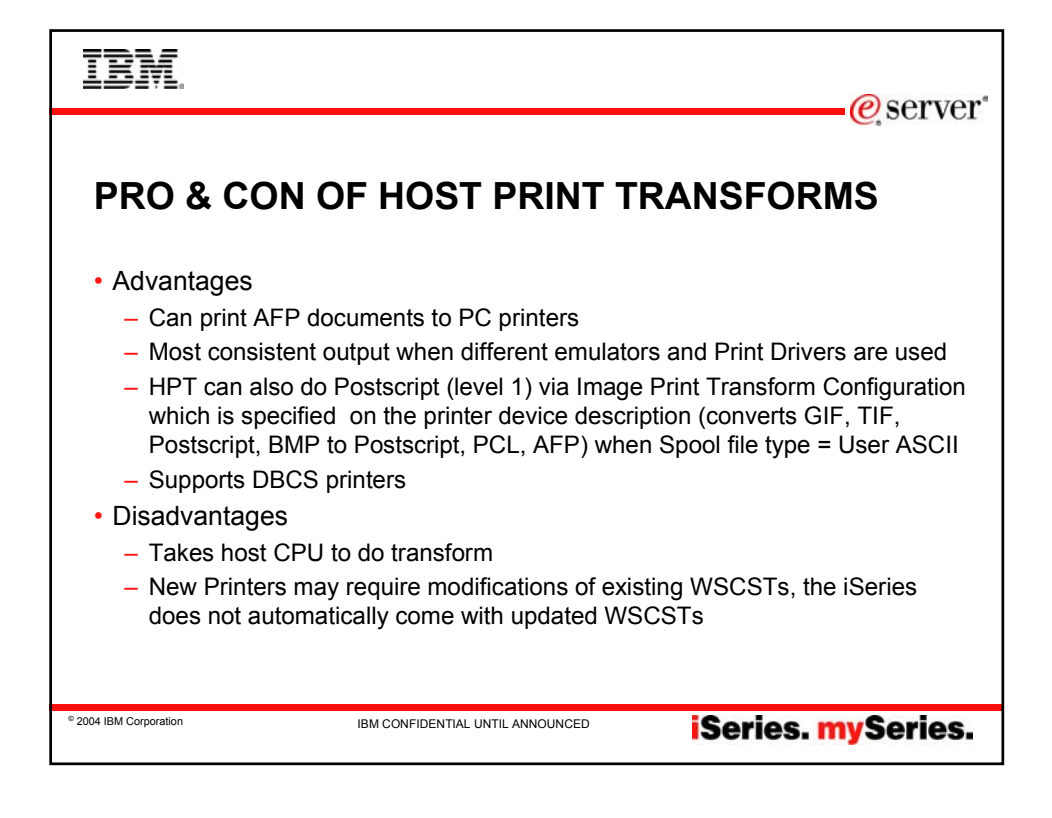

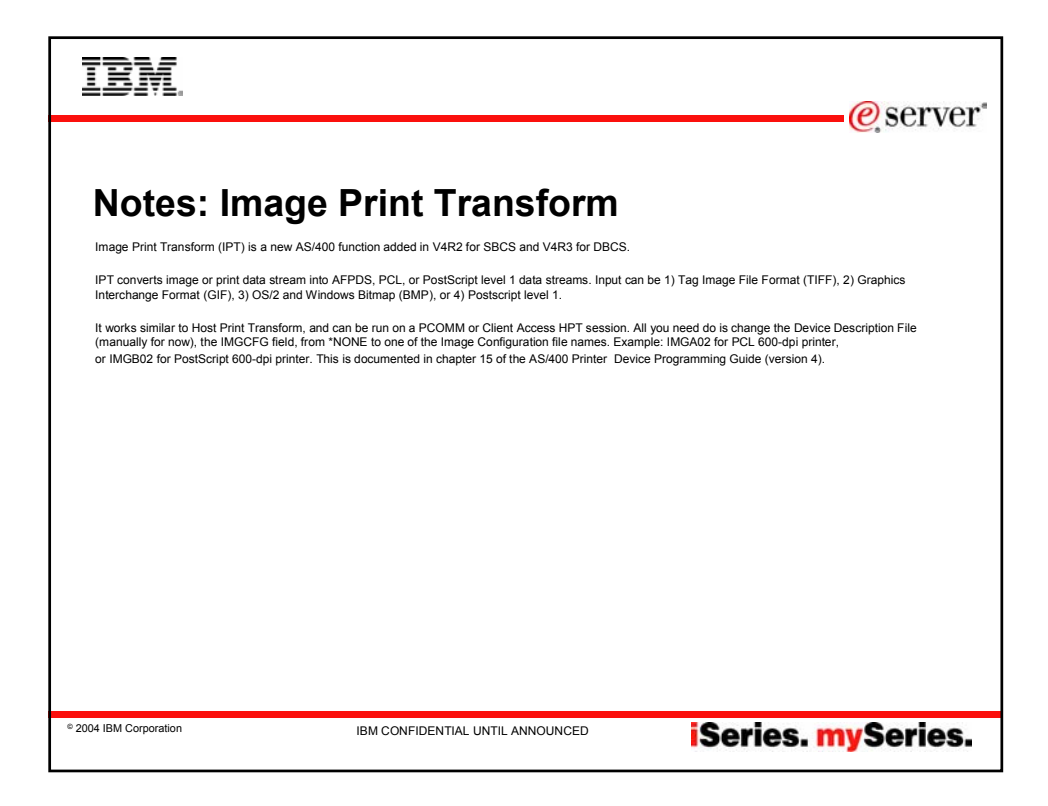

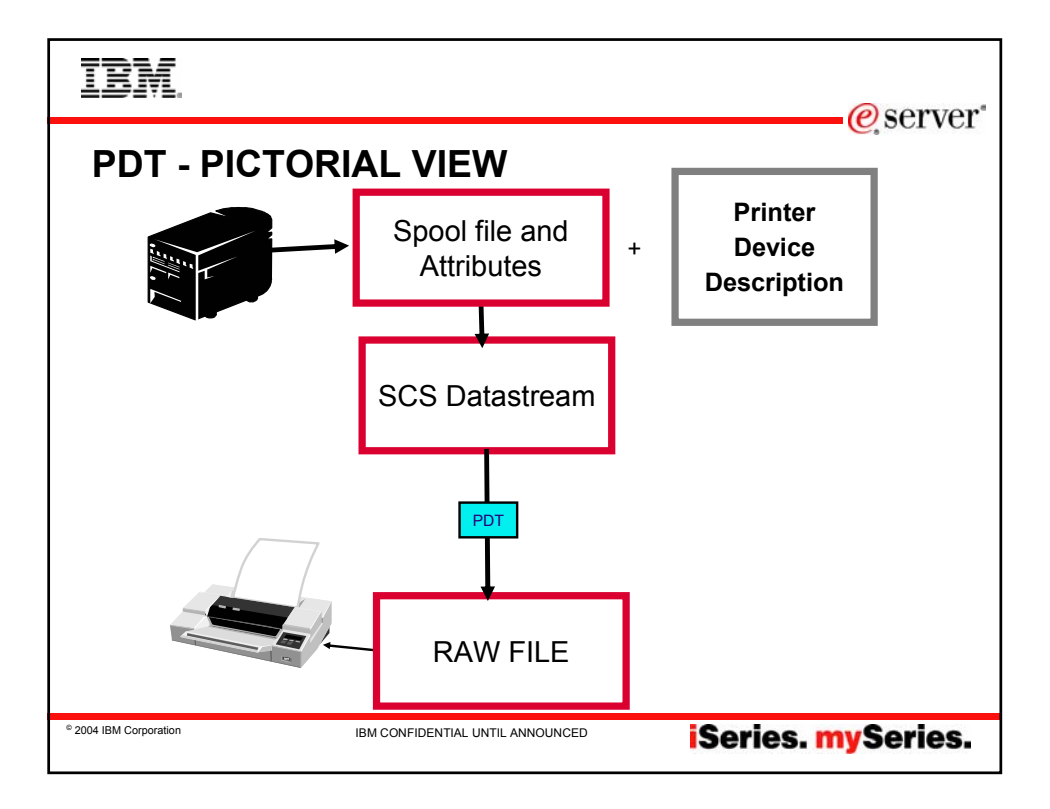

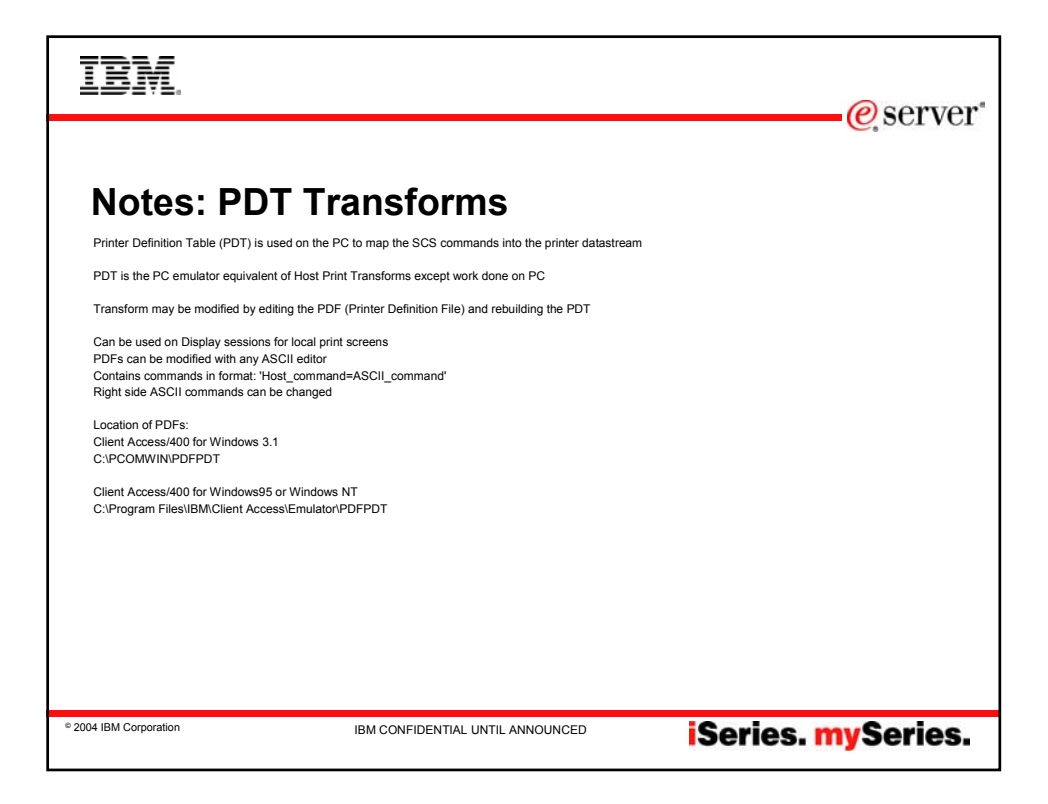

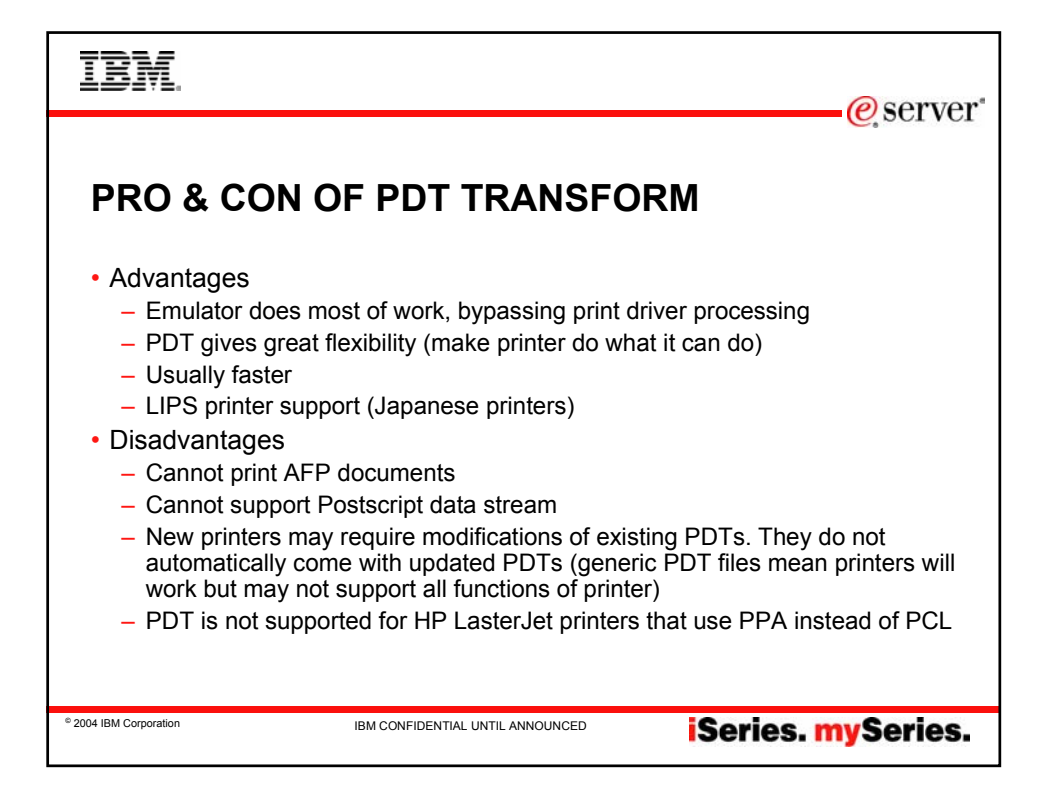

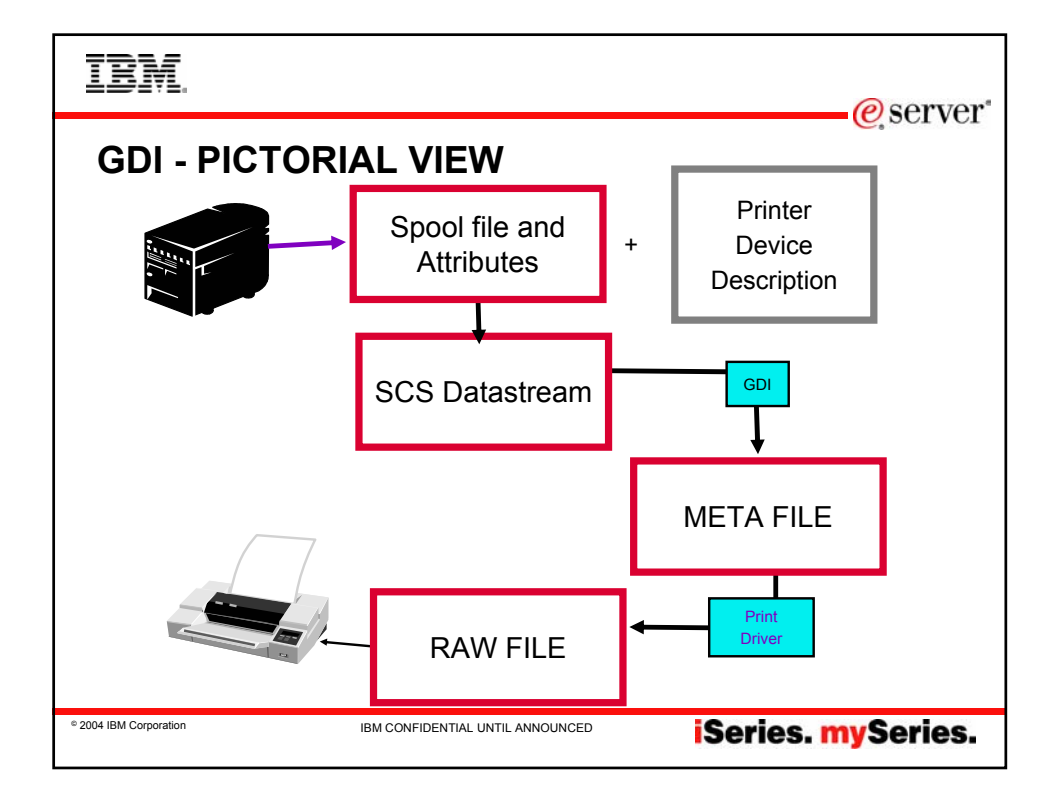

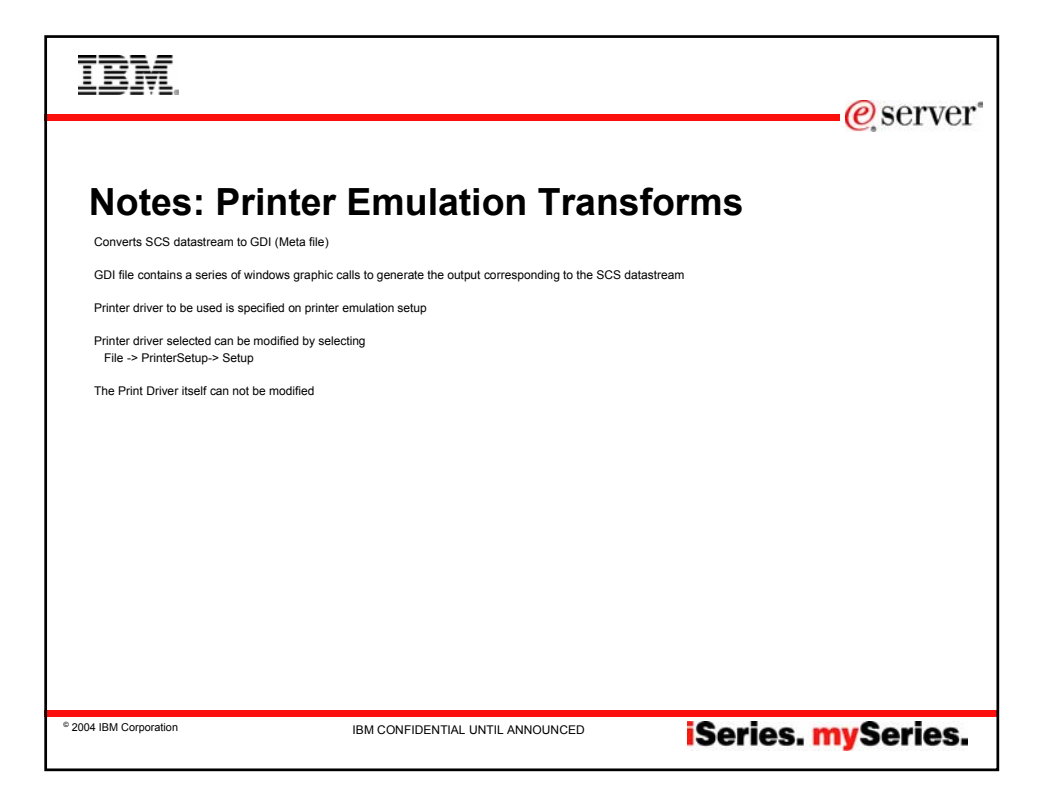

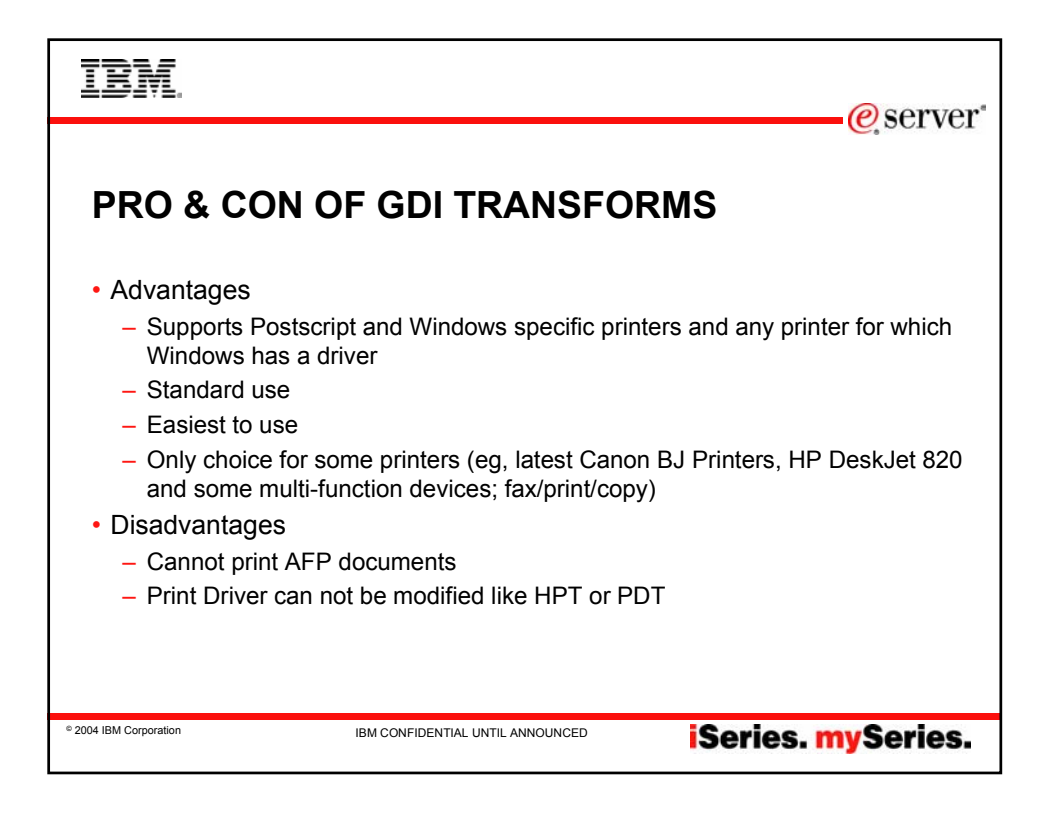

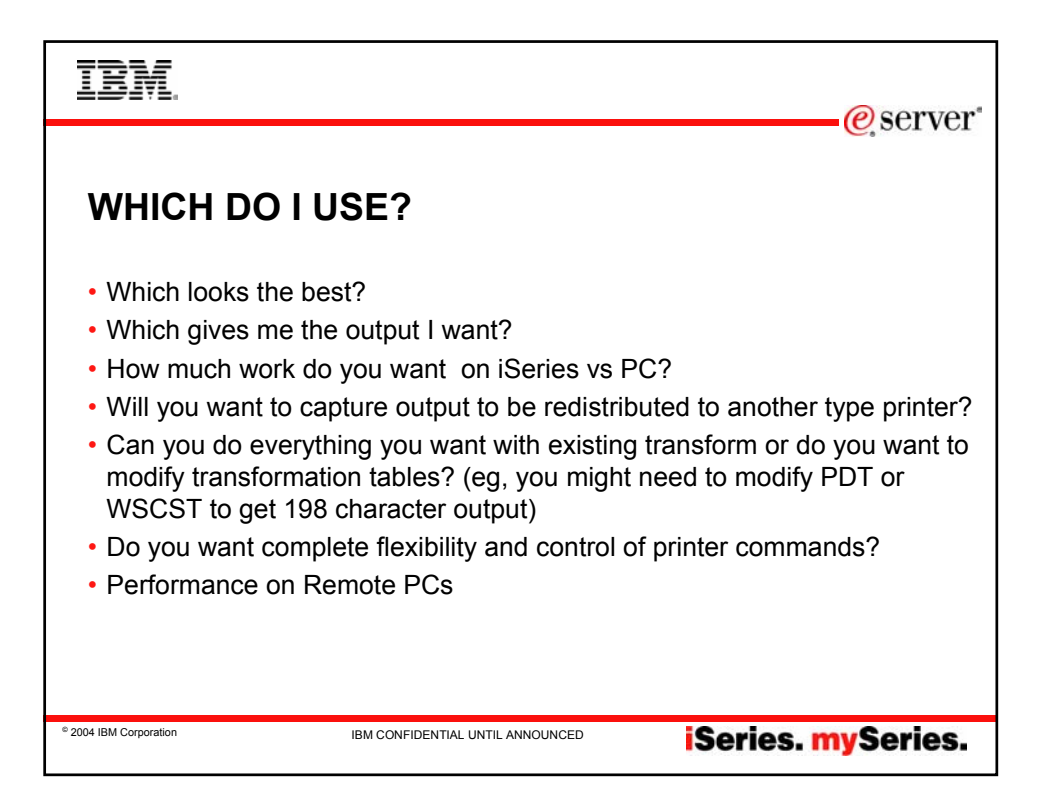

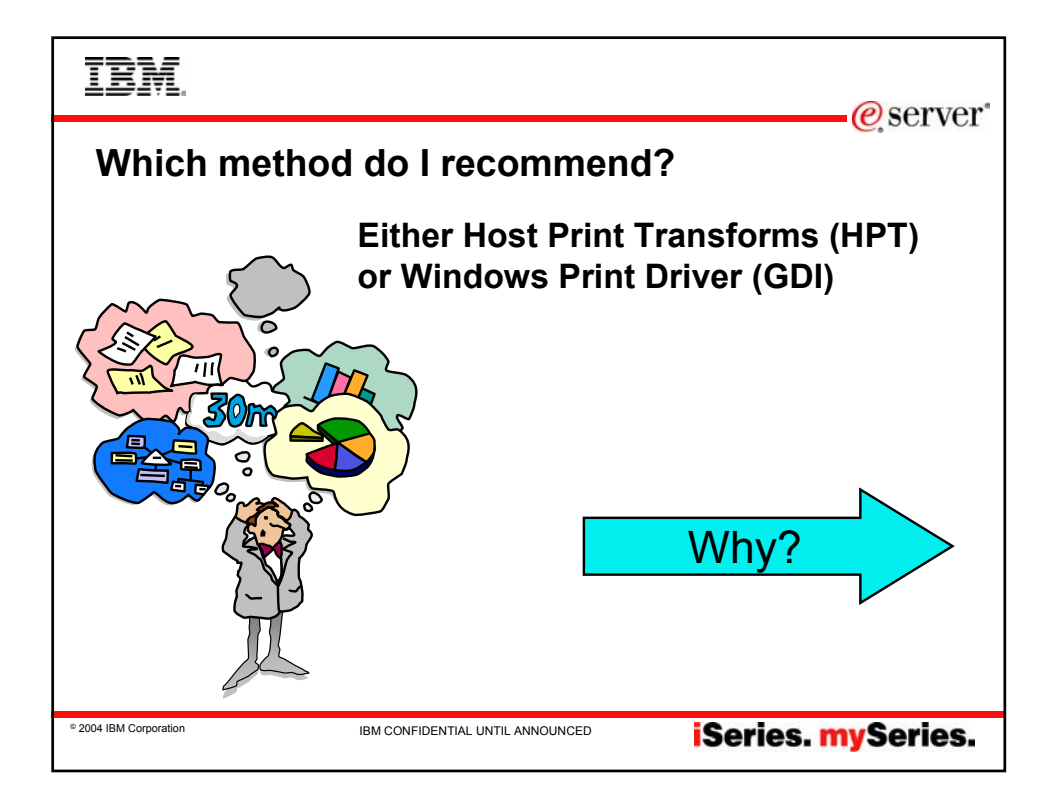

| IBM.                                                         | erver"             |
|--------------------------------------------------------------|--------------------|
|                                                              |                    |
| Why Use HPT                                                  |                    |
| Graphics                                                     |                    |
| Postscript support                                           |                    |
| <ul> <li>Ability to modify output</li> </ul>                 |                    |
| <ul> <li>Central Control of Print output</li> </ul>          |                    |
| <ul> <li>Gets customization files sooner than PDT</li> </ul> |                    |
| • DBCS                                                       |                    |
| © 2004 IBM Corporation IBM CONFIDENTIAL UNTIL ANNOUNCED      | iSeries. mySeries. |

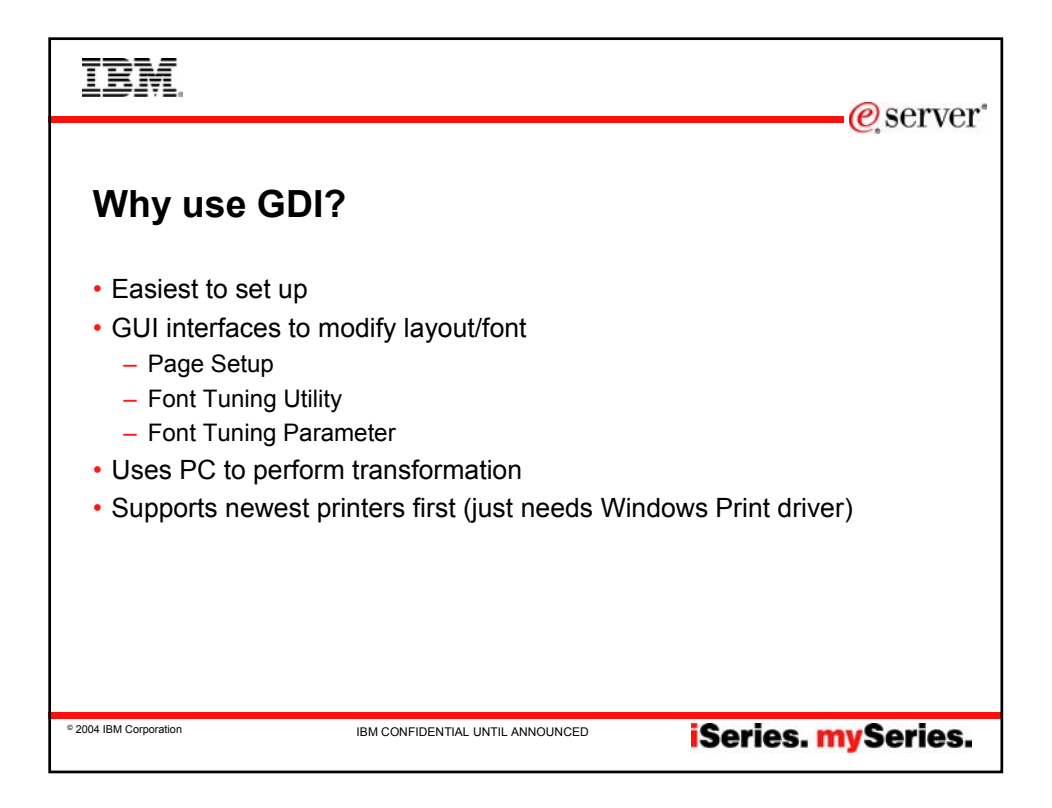

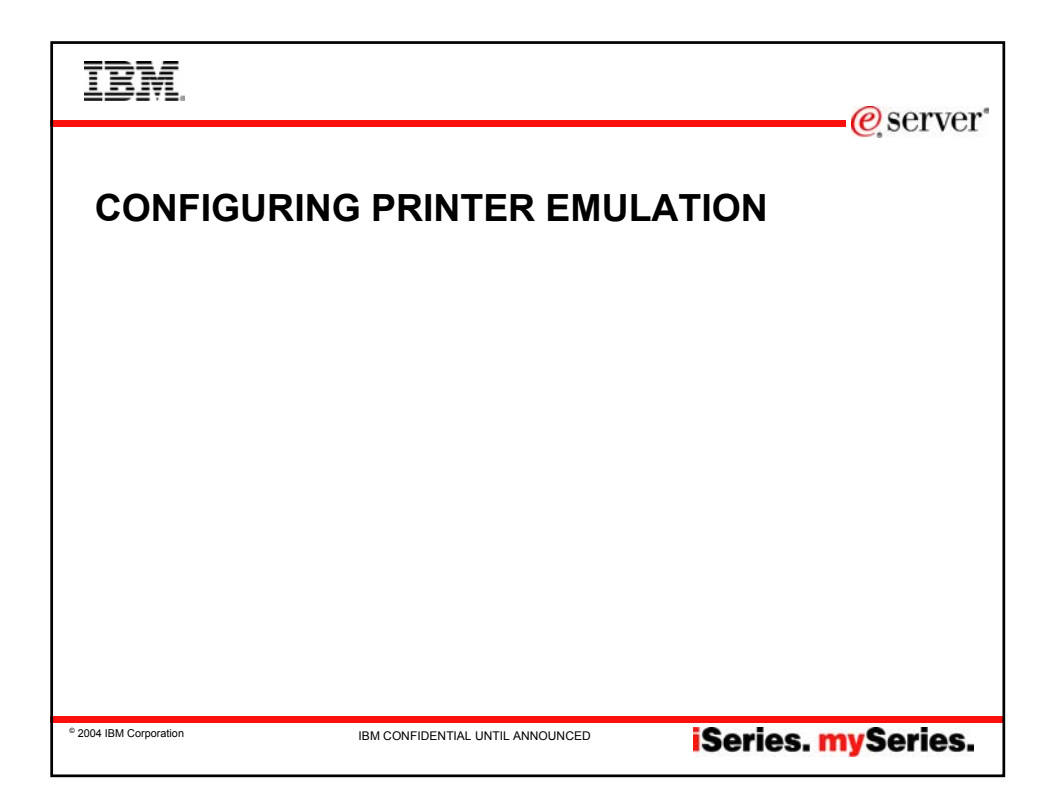

| IBM.                                                                                                    | @ server*                                                                                             |
|----------------------------------------------------------------------------------------------------|----------------------------------------------------------------------------------------------------|
| PC5250 Printer Emulation -                                                                                                    | the first step                                                                                        |
| Step up<br>Printer in<br>Windows                                                                                                    | Printers       Eile     Edit       View     Help       Image: Add Printer     Dennis Paper<br>Printer |
| Image: Second state of the second state of the second | HP OfficeJet<br>HP OfficeJet<br>IBM 4019<br>LaserPrinter<br>IBM 4029<br>LaserPrinter PS39             |
| 1 object(s) selected                                                                                                    | Mark's Printer Wally                                                                                  |
| © 2004 IBM Corporation IBM CONFIDENTIAL UNTIL ANNOUNCE                                                                                                    | iSeries. mySeries.                                                                                    |

| IBM                                                                                |                                                            | e server                                             |
|------------------------------------------------------------------------------------|------------------------------------------------------------|------------------------------------------------------|
|                                                                                    |                                                            |                                                      |
| Notes: THE FI                                                                      | RST STEP                                                   |                                                      |
| This may seem simple but the first thing you                                       | need to do to set up PC5250 Printer Emulation is ensure th | e Printer on LPT1 is configured and known by Windows |
| 1. Select My Computer<br>2. Select Printers<br>If not defined select "Add Printer" |                                                            |                                                      |
| SuppressDefaultPrinterMessage=NO                                                   |                                                            |                                                      |
|                                                                                    |                                                            |                                                      |
|                                                                                    |                                                            |                                                      |
|                                                                                    |                                                            |                                                      |
|                                                                                    |                                                            |                                                      |
|                                                                                    |                                                            |                                                      |
|                                                                                    |                                                            |                                                      |
|                                                                                    |                                                            |                                                      |
|                                                                                    |                                                            |                                                      |
| © 2004 IBM Corporation                                                             | IBM CONFIDENTIAL UNTIL ANNOUNCED                           | iSeries. mySeries.                                   |

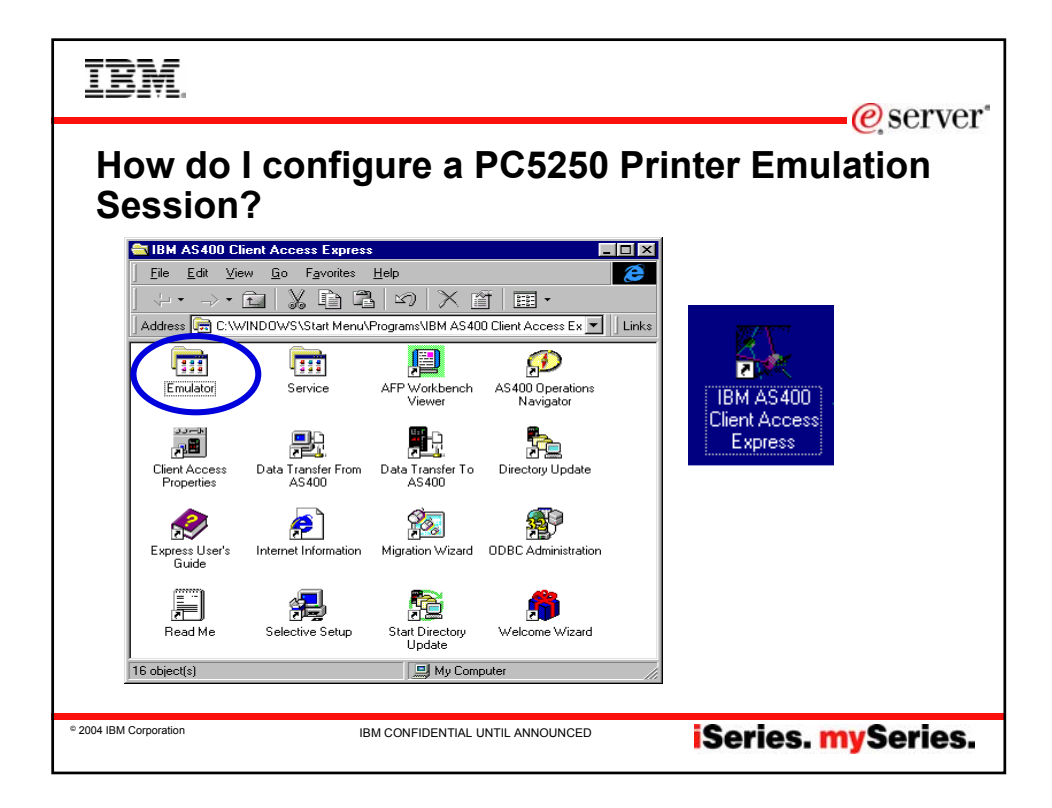

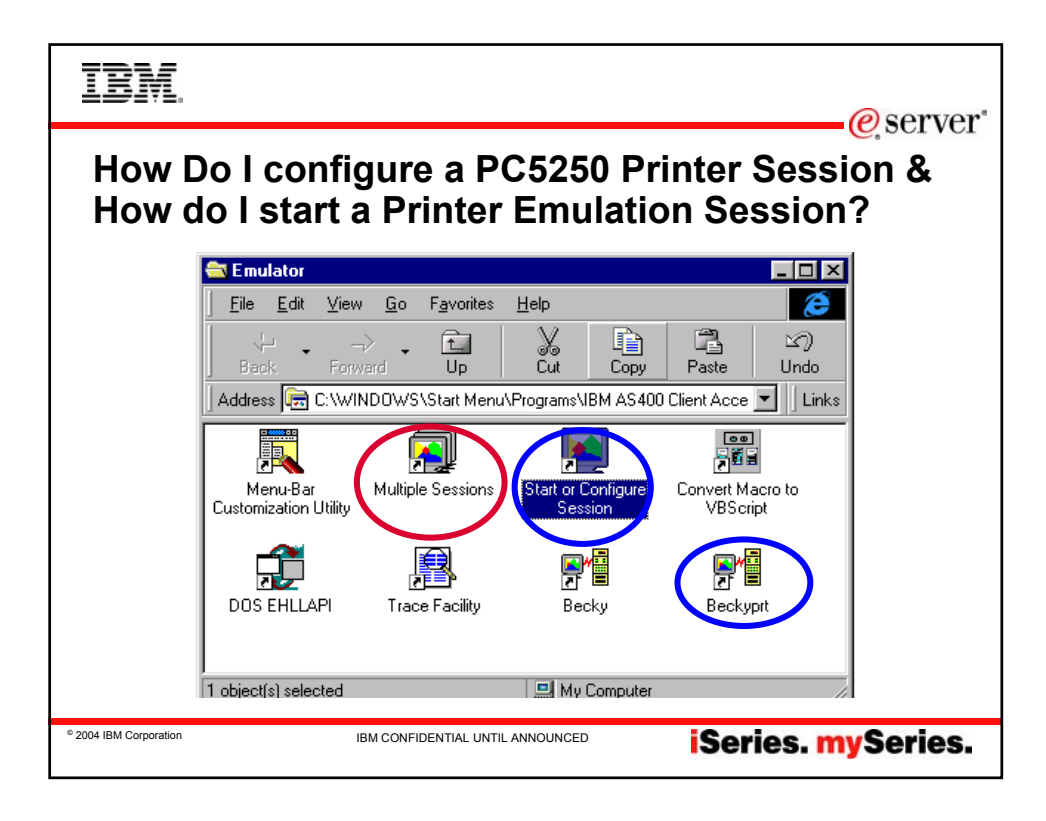

| Ī         | BM.                                         |                    |                  |                |               |                         |     | erver*                |
|-----------|---------------------------------------------|--------------------|------------------|----------------|---------------|-------------------------|-----|-----------------------|
| S         | Start/C                                     | Confi              | gure F           | PC52           | 50 (V         | 5R2)                    |     |                       |
| Eile      | IBM Personal<br>e <u>E</u> dit <u>V</u> iew | Communical<br>Help | tions            |                |               |                         |     |                       |
|           | bds                                         | cat5               | catelo           | <b>Catelop</b> | catelop4      | catelop5                |     | <u>Start</u>          |
|           | Catelop5 (2)                                | Catelop5 (3)       | lots             | maximixed      | mine          | PC5250<br>Emulator icon |     | New Session           |
|           | PC5250<br>Emulat                            | Rchas194           | Rchas194 (2)     | Rchaspic       | RCHASSLH      | test                    | )   | New Multiple Sessions |
|           | test                                        |                    |                  |                |               |                         |     |                       |
| Nur       | nber of Profiles:                           | : 15, Number o     | f Batch Programs | : 4            |               |                         |     |                       |
| © 2004 IE | BM Corporation                              |                    | IBM C            | ONFIDENTIAL    | UNTIL ANNOUNC | ED                      | Sei | ries. mySeries.       |

| IBM.                                                                                                    |                                                                                 | erver"                                                    |
|----------------------------------------------------------------------------------------------------|---------------------------------------------------------------------------------|-----------------------------------------------------------|
| Notes: Start/C<br>Allows to start an existing session<br>Allows to configure a new batch session<br>Allow to configure an exponent                                                                                                    | onfigure PC5250                                                                 | (V5R2)                                                    |
| Due to the nature of the session manager, use<br>from session manager onto the desktop.<br>Panel contains existing .ws and .bch profiles.<br>.ws profiles listed in yellow<br>Right click on .ws profile name allows you to:<br>Start- start the sesssion<br>Delete- Delete the .ws file<br>Hide- Hide the icon for the session.<br>.bch profiles listed in turquoise<br>Right click on .bch profile name allows you to:<br>Start .Start the multiple sessions profile<br>Modify .Start the multiple sessions ditor for a<br>Delete- Delete the .bch file<br>Hide- Same as for .ws profiles. | ers will no longer be prompted to save sessions as icons o<br>given batch file. | n the desktop. Icons, however, can be dragged and dropped |
| © 2004 IBM Corporation                                                                                                    | IBM CONFIDENTIAL UNTIL ANNOUNCED                                                | iSeries. mySeries.                                        |

| IBM.                                                                                                    | @som/or            |
|----------------------------------------------------------------------------------------------------|--------------------|
| Start/Configure PC5250 (V5R1)         IBM Personal Communications         Welcome to IBM Personal Communications Start or Configure Session.         Before you can connect to a host system, you must first select one of the following options:         Start       Start an existing workstation profile         Configure       Configure a new workstation profile         For help, press the F1 key.       Thank you for choosing IBM Personal Communications. | e, server*         |
| 2004 IBM Corporation     IBM CONFIDENTIAL UNTIL ANNOUNCED                                                                                                    | iSeries. mySeries. |

| IBM.                   |                                                                                                    |                                                                  | e server* |
|------------------------|----------------------------------------------------------------------------------------------------|------------------------------------------------------------------|-----------|
| Start                  | Open WorkStation Profile         File Name:       Directorie         System2.ws       C:\PROG         Ichvsl.ws       Ichvsl.ws         rchvsl.ws       Ichvsl.ws         rchvsl.ws       Ichvsl.ws         rchvsl.ws       Ichvsl.ws         rchvsl.ws       Ichvsl.ws         rchvsl.ws       Ichvsl.ws         rchvsl.ws       Ichvsl.ws         prostructure       Ichvsl.ws         system2.ws       Ichvsl.ws         yourprt.ws       Ichvsl.ws         Description:       Ichvsl.ws         List Files of <u>1</u> ype:       Drives:         WS Profiles (*.WS)       Ichvsl.ws | S:<br>RA~1\PRIVATE<br>gra~1<br>rsonal Commun<br>ivate<br>Network |           |
| © 2004 IBM Corporation | IBM CONFIDENTIAL UNTIL ANN                                                                                                    | ISeries.                                                         | mySeries. |

| IBM.                                                                                                    |
|----------------------------------------------------------------------------------------------------|
| PC5250 HPT                                                                                                    |
| System name:     SYSTEM2     Properties                                                                                                    |
| Workstation ID         Use Computer name       Add prefix to indicate printer or display         Use Windows user name       Avoid duplicate names on this workstation         Specify workstation ID       Avoid duplicate names with other workstations |
| Truncate:<br>© Beginning characters<br>Type of emulation                                                                                                    |
| Display     Size:     24x80       Printer     Setup                                                                                                    |
| ■ Bypess signon     Auto-reconnect  Host code-page: 037 United States                                                                                                    |
| Port number: 23                                                                                                    |
| • 2004 IBM Corporation IBM CONFIDENTIAL UNTIL ANNOUNCED <b>iSeries. mySeries.</b>                                                                                                    |

| IBM.                   |                                                                | @ server           |
|------------------------|----------------------------------------------------------------|--------------------|
| PC5250 I               | IPT                                                            |                    |
|                        | PC5250 Printer Emulation Setup                                 |                    |
|                        | AS/400 Printer messages Message Queue: QSYSOPR Library: 1LIBL  |                    |
|                        | Font for AS/400 print file: Courier 10                         |                    |
|                        |                                                                |                    |
|                        | Drawer 2: None Envelope hopper: None                           |                    |
|                        | Printer supports ASCII code-page 899 Customizing Object: *NONE |                    |
|                        | Library: NONE                                                  |                    |
|                        | ОК                                                             | Cancel Help        |
| © 2004 IBM Corporation | IBM CONFIDENTIAL UNTIL ANNOUNCED                               | iSeries. mySeries. |

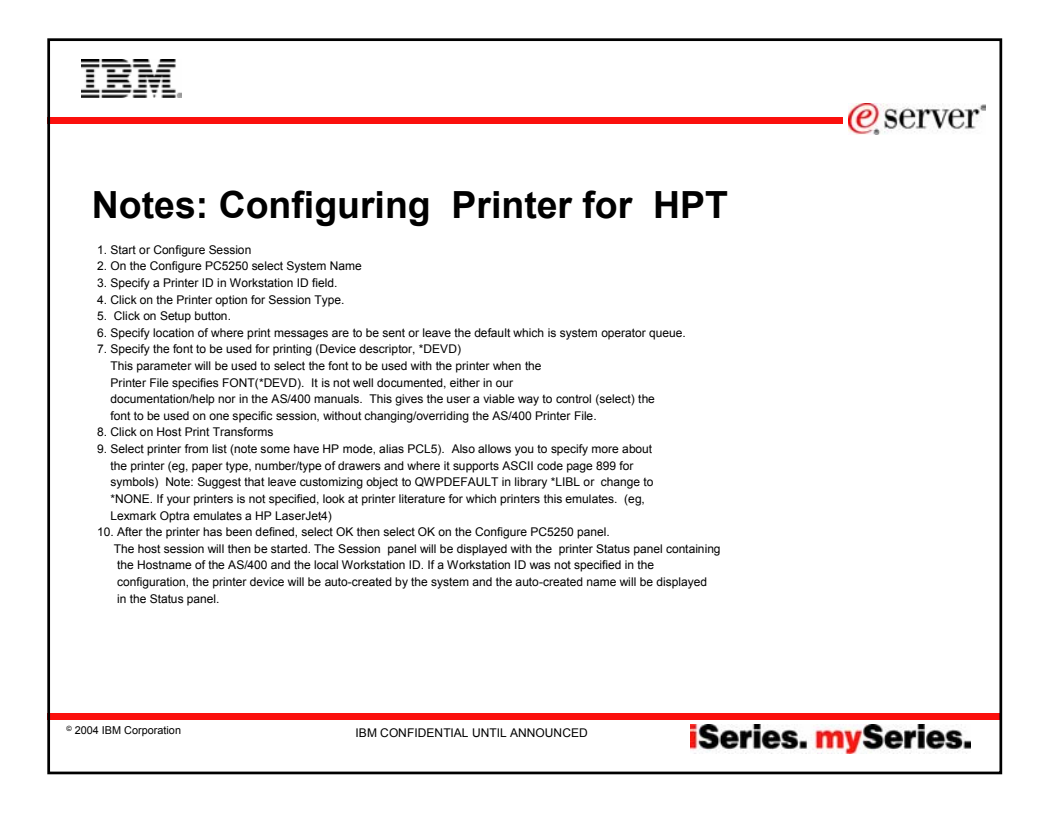

| IBM.                                                                                                    | @sorvor*             |
|----------------------------------------------------------------------------------------------------|----------------------|
|                                                                                                    |                      |
| PC5250 HPT                                                                                                    |                      |
| 20 Session A - [24 x 80]                                                                                                    | l 🗗 🔀                |
| File     Edit     View     Communication     Actions     Window     Help       New     Open     Image: Serie Asia     Image: Serie Asia     Image: Serie Asia       Serie Asia     Endos     Image: Serie Asia     Image: Serie Asia       Proti Screen Collection     Image: Serie Asia     Image: Serie Asia       Proti Screen Collection     Image: Serie Asia     Image: Serie Asia       Proti Screen Collection     Image: Serie Asia     Image: Serie Asia       Proti Screen Collection     Image: Serie Asia     Image: Serie Asia       Proti Screen Collection     Image: Serie Asia     Image: Serie Asia       Proti Screen Collection     Image: Serie Asia     Image: Serie Asia       Proti Screen Collection     Image: Serie Asia     Image: Serie Asia       Proti Screen Collection     Image: Serie Asia     Image: Serie Asia       Proti Screen Collection     Image: Serie Asia     Image: Serie Asia       Proti Screen Collection     Image: Serie Asia     Image: Serie Asia       Proti Screen Collection     Image: Serie Asia     Image: Serie Asia       Proti Screen Collection     Image: Serie Asia     Image: Serie Asia       Proti Screen Collection     Image: Serie Asia     Image: Serie Asia       Proti Screen Collection     Image: Serie Asia     Image: Serie Asia       Proti Screen                                                                                                    |                      |
| Run the Same<br>Run other<br>Exit All<br>Exit                                                                                                    |                      |
| MB <mark>a</mark> a                                                                                                    | 01/001               |
| PCS250         Image: Start         Image: Start | 6:17 PM<br>Wednesday |
| © 2004 IBM Corporation IBM CONFIDENTIAL UNTIL ANNOUNCED ISeries                                                                                                    | . mySeries.          |

| IBM                    |                                                                                                    | @server*                           |
|------------------------|----------------------------------------------------------------------------------------------------|------------------------------------|
| PC525(                 | D HPT                                                                                                    | C, SCI VCI                         |
|                        | Printer:         Print to Disk - Append         Print to Disk - Separate         Epson Stylus COLOR ESC/P 2 on LPT1:         Tom's Network DeskJet 890C on \Wiper9         HP LaserJet 4 on LPT1:         Tom's Color Printer on LPT1:         Becky's Office Printer on LPT1:         Use Windows Default Printer         Becky's Office Printer on LPT1:         Use PDT         Show this dialog before every print | OK<br>Cancel<br>Help<br>Select PDT |
| © 2004 IBM Corporation | IBM CONFIDENTIAL UNTIL ANNOUNCED                                                                                                    | iSeries. mySeries.                 |

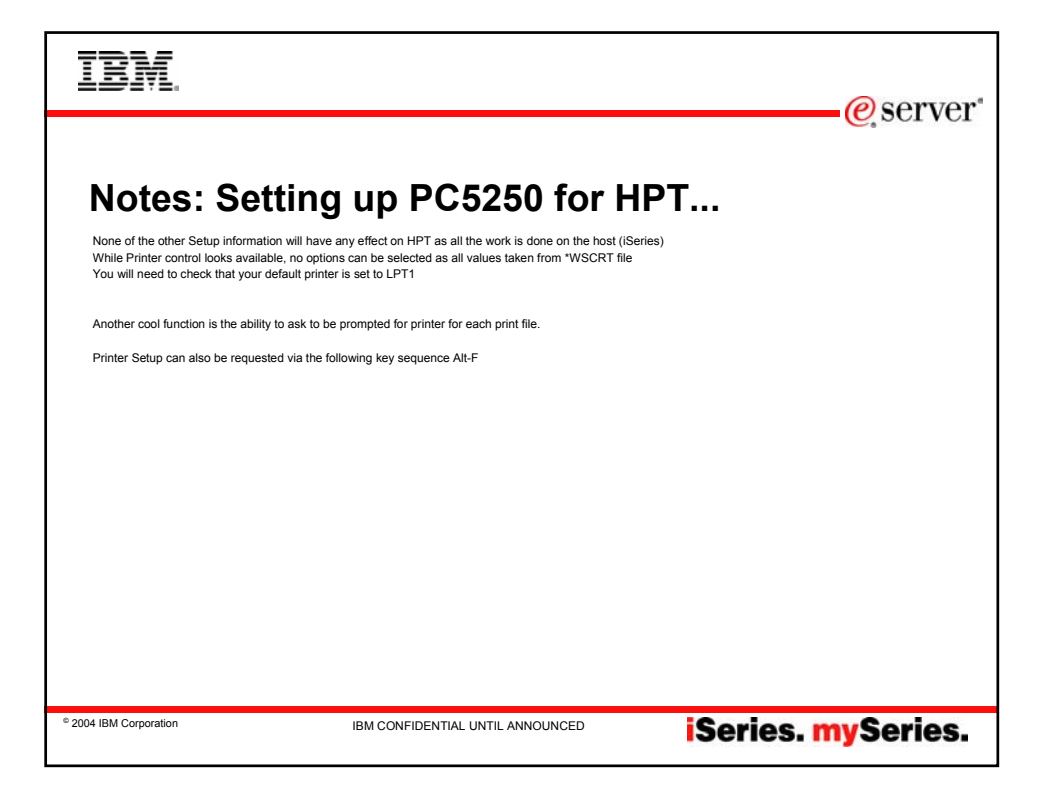

| IBM.                   |                                                                                                    | @server*                                                                 |  |  |
|------------------------|----------------------------------------------------------------------------------------------------|--------------------------------------------------------------------------|--|--|
| "No p                  | "No printer selected" Message                                                                                                    |                                                                          |  |  |
| "You hav<br>be used    | e not set up a printer for this sessic<br>instead. To select a printer, choose                                                                                                    | on. The Windows default printer will<br>Printer Setup in the File menu." |  |  |
|                        | Printer Setup                                                                                                    |                                                                          |  |  |
|                        | Printer:                                                                                                    | ок                                                                       |  |  |
|                        | Print to Disk - Append<br>Print to Disk - Separate<br>Epson Stylus COLOR ESC/P 2 on LPT1:<br>Tom's Network DeskJet 890C on \Wiper9<br>HP LaserJet 4 on LPT1:<br>Tom's Color Printer on LPT1: | Cancel<br>Help                                                           |  |  |
|                        | Becky's Office Printer on LPT1:                                                                                                    | Setup                                                                    |  |  |
|                        | Use Windows Default Printer<br>Becky's Office Printer on LPT1:                                                                                                    | Select PDT                                                               |  |  |
|                        | ☑ Show this dialog before every print                                                                                                    |                                                                          |  |  |
| © 2004 IBM Corporation | IBM CONFIDENTIAL UNTIL ANNOUNCE                                                                                                    | iSeries. mySeries.                                                       |  |  |

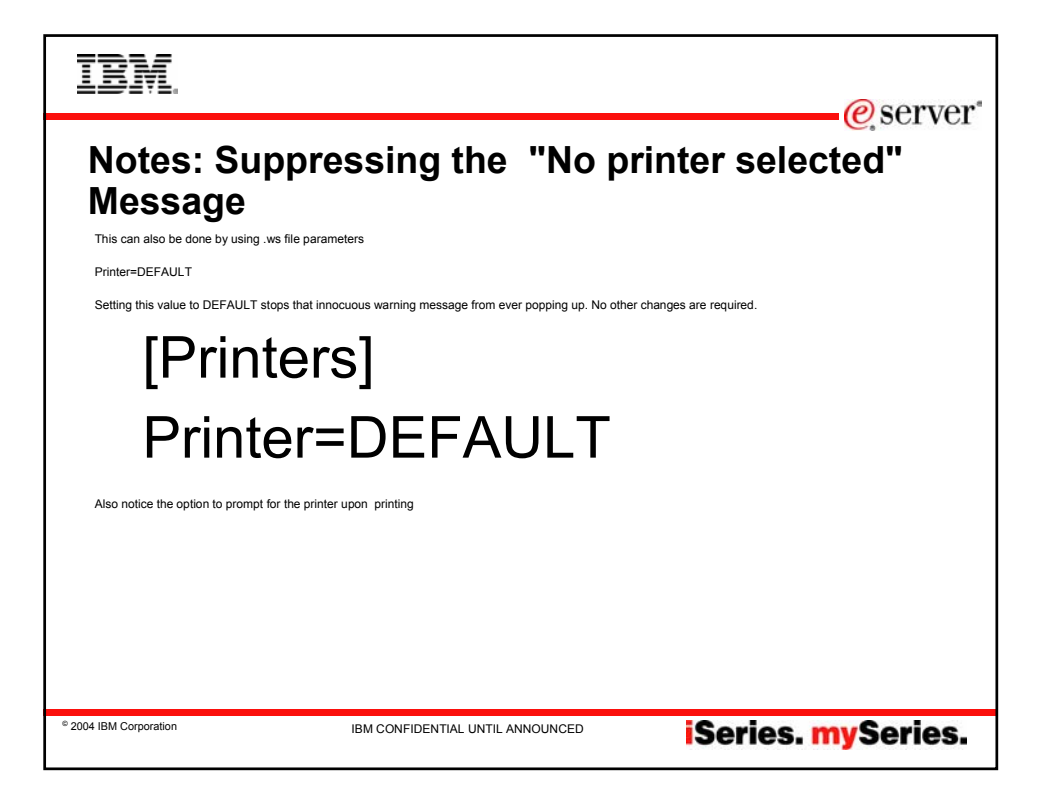

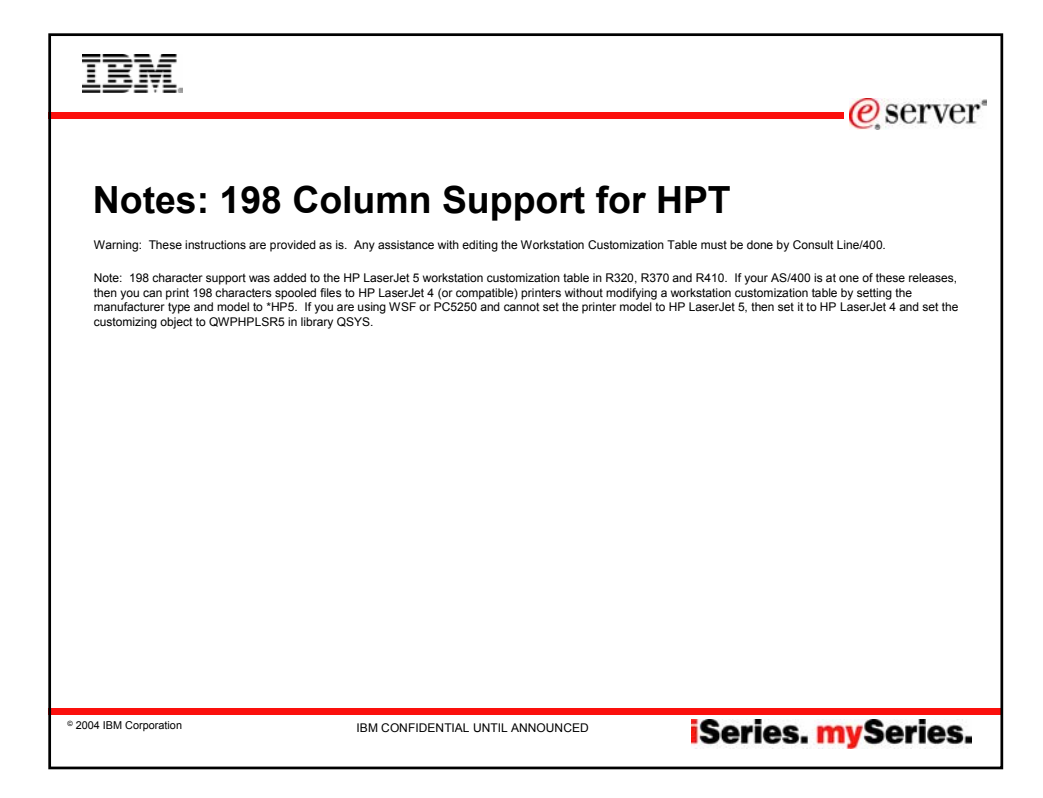

| IBM                  | Γ.                                                                                                    |                                                                                                    | erver*    |
|----------------------|----------------------------------------------------------------------------------------------------|----------------------------------------------------------------------------------------------------|-----------|
| PC5                  | 250 PDT                                                                                                    | ? X                                                                                                    |           |
|                      | System name: SYSTEM2<br>Workstation ID<br>C Use Computer name<br>C Use Windows user name<br>Specify workstation ID<br>MyPrinter | Properties     Properties     Add prefix to indicate printer or display     Avoid duplicate names on this workstation     Avoid duplicate names with other workstations |           |
|                      | Truncete:<br>C Beginning characters<br>Type of emulation<br>C Display<br>C Printer                                              | C Ending characters                                                                                                    |           |
|                      | Bypess signon<br>Auto-reconnect<br>Host code-page:<br>Port number:                                                              | 037 United States  23 OK Cancel Help                                                                                                    |           |
| © 2004 IBM Corporati | ion IBM C                                                                                                    | CONFIDENTIAL UNTIL ANNOUNCED iSeries.                                                                                                    | nySeries. |

| IBM.                                                                                                    |                                                                                                    | @server"                                                                                                    |
|----------------------------------------------------------------------------------------------------|----------------------------------------------------------------------------------------------------|----------------------------------------------------------------------------------------------------|
| Notes: Configure Session<br>1. Start or Configure Session<br>2. On the Configure PCS250 select Sys<br>3. Specify a Printer Di In Workstation II<br>4. Cick on the Printer option for Sessio<br>5. Cilck autoconnect to autostart the print<br>6. Cilck on OK on the Configure PCS2<br>or message queue)<br>The ost session will then be started. Th<br>Workstation ID. If a Workstation ID was<br>displayed in the Status panel | <b>iguring PDT Trans</b><br>Mem Name<br>Dield<br>In Type<br>Inter<br>So panel (not necessary to go to SETUP unless you want to chu<br>ne Session panel will be displayed with the printer Status pane<br>not specified in the configuration, the printer device will be auto | Server*<br>forms<br>ange fort<br>el containing the Hostname of the iSeries and the local<br>e-created by the system and the auto-created name will be |
| © 2004 IBM Corporation                                                                                                    | IBM CONFIDENTIAL UNTIL ANNOUNCED                                                                                                    | iSeries. mySeries.                                                                                                    |

| IBM.                                                                                                    | @com/or            |
|----------------------------------------------------------------------------------------------------|--------------------|
|                                                                                                    | e server           |
| PC5250 PDT                                                                                                    |                    |
| ₽0 Session A - [24 x 80]                                                                                                    | _ <b>3</b> ×       |
| File Edit View Communication Actions Window Help                                                                                                 | Named Strengt      |
| New<br>Open<br>Save<br>Save As LP016AB / SCHMIEBA                                                                                                |                    |
| Print Screen<br>Print Screen Collection +<br>Print Screen Collection +<br>Print Screen Collection +<br>Printer Setup<br>Page Setup<br>Page Setup |                    |
| Run Other STOP Cancel                                                                                                    |                    |
| Exit All<br>Exit                                                                                                    |                    |
|                                                                                                    | 01/001             |
| ND A                                                                                                    | 01/001             |
| 27 Start) 2 3 四 3 2 0 5 2 4 2 12 2 3 3 Address @ http://w3.ibm.com/<br>2 例 PC5250 ● IMM Intr ● Re: PMO 20 @ession @ PC5250                       | Freelanc           |
| © 2004 IBM Corporation IBM CONFIDENTIAL UNTIL ANNOUNCED                                                                                          | iSeries. mySeries. |

| IBM.                   |                                                                                                    |                                             | erver*    |
|------------------------|----------------------------------------------------------------------------------------------------|---------------------------------------------|-----------|
| PC52                   | 50 PDT                                                                                                    |                                             |           |
|                        | Printer:         Print to Disk - Append         Print to Disk - Separate         Epson Stylus COLOR ESC/P 2 on LPT1:         Tom's Network DeskJet 890C on \Wiper9         HP LaserJet 4 on LPT1:         Tom's Color Printer on LPT1:         Becky's Office Printer on LPT1:         ✓         Use Windows Default Printer         Becky's Office Printer on LPT1:         ✓         Use PDI         Show this dialog before every print | OK<br>Cancel<br>Help<br>Setup<br>Select PDT |           |
| © 2004 IBM Corporation | IBM CONFIDENTIAL UNTIL ANNOUNCED                                                                                                    | iSeries. r                                  | nySeries. |

| IBM.                                                                                                    | @server*                                                                                                    |
|----------------------------------------------------------------------------------------------------|----------------------------------------------------------------------------------------------------|
| PC5250 PDT                                                                                                    |                                                                                                    |
| Select PDT file ? X<br>Look p: PdPAt • C * C *<br>basic_asci.pdt © Ibm5585.pdt<br>@ esc.p.pdt © Ibm5587.pdt<br>@ esc.p.pdt © Ibmp95.pdt<br>@ hpp05.pdt © Ibps3b4.pdt<br>@ Ibm5577.pdt @ Ilps3b4.pdt<br>@ Ibm5577b.pdt | Select PDT file     Image: Select PDT file       Look jn:     Image: Select PDT file       Image: Select PDT file     Image: Select PDT file       Image: Select PDT file     Image: Select |
| File game: TPDT OK<br>Files of type: PDT Files ("PDT) Cancel<br>Concel PDE                                                                                                    | Files of type: PDT Files (*PDT) Cancel Convert PDF                                                                                                    |
| Note: PDT Files upo                                                                                                    | lated for V5R3                                                                                                    |
| © 2004 IBM Corporation IBM CONFIDENTIAL UNTIL #                                                                                                    | announced <b>iSeries. mySeries.</b>                                                                                                    |

| IBM.                                                                                                    | @ server                                                                                                    |
|----------------------------------------------------------------------------------------------------|----------------------------------------------------------------------------------------------------|
| PC5250 PDF files                                                                                                    |                                                                                                    |
| Convert PDF to PDT                                                                                                    | Convert PDF to PDT                                                                                                    |
| Dok n. Versa Versa | A actizz2 pdf             Actizz2 pdf             Actiz2 pdf             Actiz2 pdf |
| File game: PDF Close Close                                                                                                    | File game: Close                                                                                                    |
| Cancel                                                                                                    | Files or type: PUF Files (".PUF) Cancel                                                                                                    |
| Нер                                                                                                    | Help                                                                                                    |
|                                                                                                    |                                                                                                    |
| © 2004 IBM Corporation IBM CONFIDENTIAL C                                                                                                    | UNTIL ANNOUNCED <b>iSeries. mySeries.</b>                                                                                                    |

| IBM                                                                                                    |                                                                                                    | e server                                                                                                    |
|----------------------------------------------------------------------------------------------------|----------------------------------------------------------------------------------------------------|----------------------------------------------------------------------------------------------------|
| Notes: PDT/PI                                                                                                    | <b>DF Selection</b>                                                                                                    |                                                                                                    |
| The default PDF and PDT files are located in t                                                                                                    | the PDFPDT subdirectory of the Personal Communications ins                                                                                                    | stallation image.                                                                                                    |
| If you want to modify an original PDF in order information about printer parameters and PDF                                                                                                    | to make your own, the table below will help you to identify the<br>s, refer to the Personal Communications emulator reference b                                                                          | original PDF for the printer that you want to use. For additional<br>looks and the Administrator's Guide.                                                                                        |
| PDTs (Printer Definition Tables) are compiled                                                                                                    | from PDFs (Printer Definition Files). PDFs contain printer com                                                                                                    | mands that must be understood/supported by your printer.                                                                                                    |
| The following are the basic printer languages:<br>· PCL (HP's Printer Control Language)<br>· PPDS (IBM's ProFiniter Data Stream)<br>· ESC/P (Epson's printer control language)<br>· POSTSCRIPT (IBM does not supply PDFs for | or this language)                                                                                                    |                                                                                                    |
| You do not need a PDF for each different print                                                                                                    | ter model. PDFs are named for the printer language (such as h                                                                                                    | HPPCL5, IBMPPDS, ESC_P), not the printer model.                                                                                                    |
| These PDFs (and PDTs) are copies of the folk<br>HPLJ4 (for all PCL5 and PCL6 language printers)<br>IBM4212 (for all PPDS language printers)<br>LQ870 (for all EPSON language printers)                                       | owing:<br>iters)                                                                                                    |                                                                                                    |
| These PDFs have one change: the Character<br>adverse effect for Latin1 languages.                                                                                                    | Definition section has been commented out. Any PDF used fo                                                                                                    | r non-Latin1 languages must have this done, and there is no                                                                                                    |
| If you already have modified PDFs or any PDF                                                                                                    | F and PDTs with different names than those below, your modif                                                                                                    | ied PDFs are retained during installation.                                                                                                    |
| The End_Job statement in a PDF contains the<br>to the printer. The FormFeed is not needed if t<br>extra FFs in the spool. So the FFF is some ad<br>blank page, remove the FFF.                                               | printer commands sent to the printer at the end of each print j<br>the host application ends the job with the FF. Some print driven<br>ditional protection in cases where the host application is not us | iob. If the End_Job contains an FFF a FormFeed (FF) is sent<br>rs will add the FF if needed, and most print drivers will ignore<br>sing a FF, and usually causes no problem. If you get an extra |
| The following PDFs contain the FFF, except th<br>are indicated. PDFs that are not shipped with I                                                                                                    | nose marked with a *. Some PDFs can be used for both 3270 a<br>Personal Communications can be found at the following FTP s                                                                               | and 5250 printing: the PDFs that should only be used for 3270<br>ite: ps.software.ibm.com/ps/products/pcom/samples                                                                               |
| © 2004 IBM Corporation                                                                                                    | IBM CONFIDENTIAL UNTIL ANNOUNCED                                                                                                    | iSeries. mySeries.                                                                                                    |

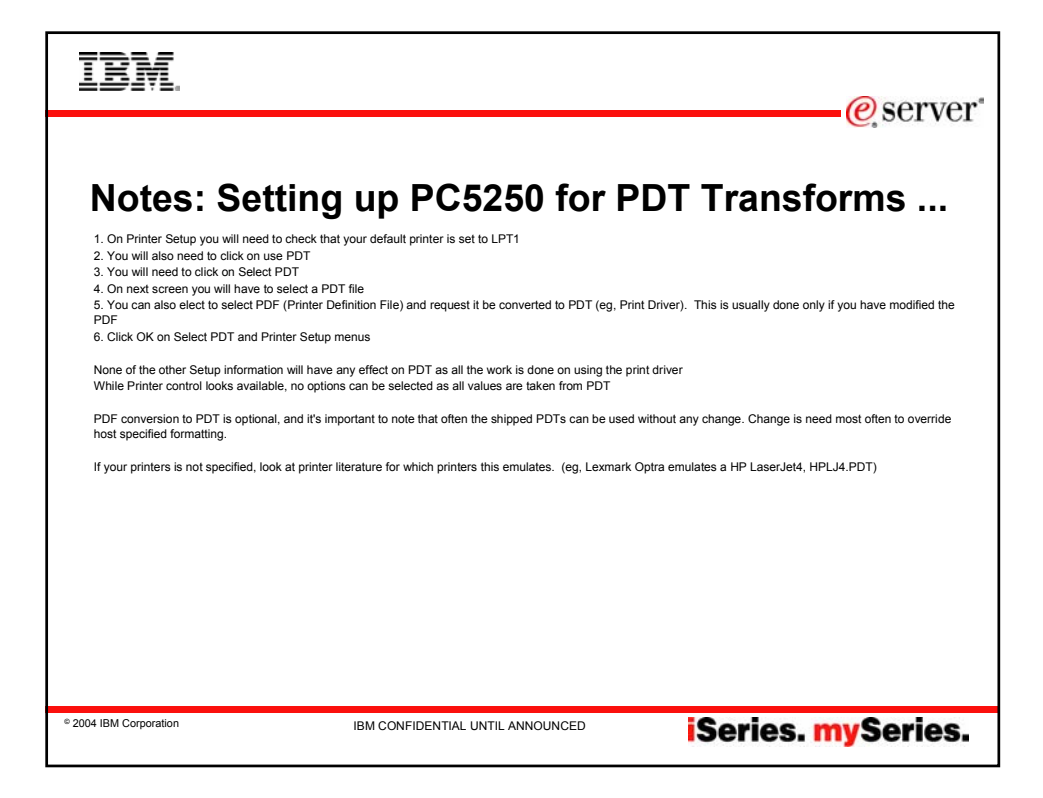

| IBN                |                                                                                                    |                                                                                                    | @server*  |
|--------------------|----------------------------------------------------------------------------------------------------|----------------------------------------------------------------------------------------------------|-----------|
| PC5                | System name: SYSTEM2                                                                                | ₹ Properties                                                                                                    |           |
|                    | Workstation ID<br>Use Computer name<br>Use Windows user name<br>Specify workstation ID<br>MyPrinter | Add prefix to indicate printer or display<br>Avoid duplicate names on this workstation<br>Avoid duplicate names with other workstations |           |
|                    | C Beginning characters     C Beginning characters     Display     Printer                           | C Ending characters                                                                                                    |           |
|                    | Bypess signon     E [Auto-reconnect] Host code-page: Port number:                                   | 037 United States<br>23<br>OK Cancel Help                                                                                               |           |
| © 2004 IBM Corpore | ation IBM                                                                                           | confidential until announced iSeries. n                                                                                                 | nySeries. |

| IBM                                                                                          |                                          | e server           |
|----------------------------------------------------------------------------------------------|------------------------------------------|--------------------|
|                                                                                              |                                          |                    |
| PC5250 GDI                                                                                   |                                          |                    |
| 쾨 Session A - [24 x 80]                                                                      |                                          |                    |
| File Edit View Communication Actions Windon<br>New<br>Open                                   | w Help<br>Var 🔟 🗠 🔗                      |                    |
| Save Save As LP016AB / SC                                                                    | CHMIEBA                                  |                    |
| Print Screen<br>Print Screen Collection +<br>Print Craphics +<br>Printer Setup<br>Poge Setup |                                          |                    |
| Run the Same<br>Run Other                                                                    | P Cancel                                 |                    |
| Exit All                                                                                     |                                          |                    |
| ИВ                                                                                           |                                          | 01/001             |
| 04 9                                                                                         |                                          |                    |
| 3 Start     3 国 多 2 ● ト 公 会     3 アC5250     ● IBM Intr.                                     | 🛗 💟 😰 🦢 📄 🍟 Address 🔊 http://w3.ibm.com/ | Freelanc           |
| © 2004 IBM Corporation                                                                       | IBM CONFIDENTIAL UNTIL ANNOUNCED         | iSeries. mySeries. |

| IBM.                   |                                                                                                    | @sorwor"                      |
|------------------------|----------------------------------------------------------------------------------------------------|-------------------------------|
| PC5250                 | GDI  Printer Setup  Printer: Print to Disk - Append Print to Disk - Separate Epson Stylus COLOR ESC/P 2 on LPT1: Tom's Network DeskJet 890C on \\Viper9 HP LaserJet 4 on LPT1: Tom's Color Printer on LPT1: Becky's Office Printer on LPT1: CV Use Windows Default Printer Becky's Office Printer on LPT1: | OK<br>Cancel<br>Help<br>Setup |
|                        | ☐ Use PDT<br>✓ Show this dialog before every print                                                                                                    |                               |
| © 2004 IBM Corporation | IBM CONFIDENTIAL UNTIL ANNOUNCED                                                                                                    | iSeries. mySeries.            |

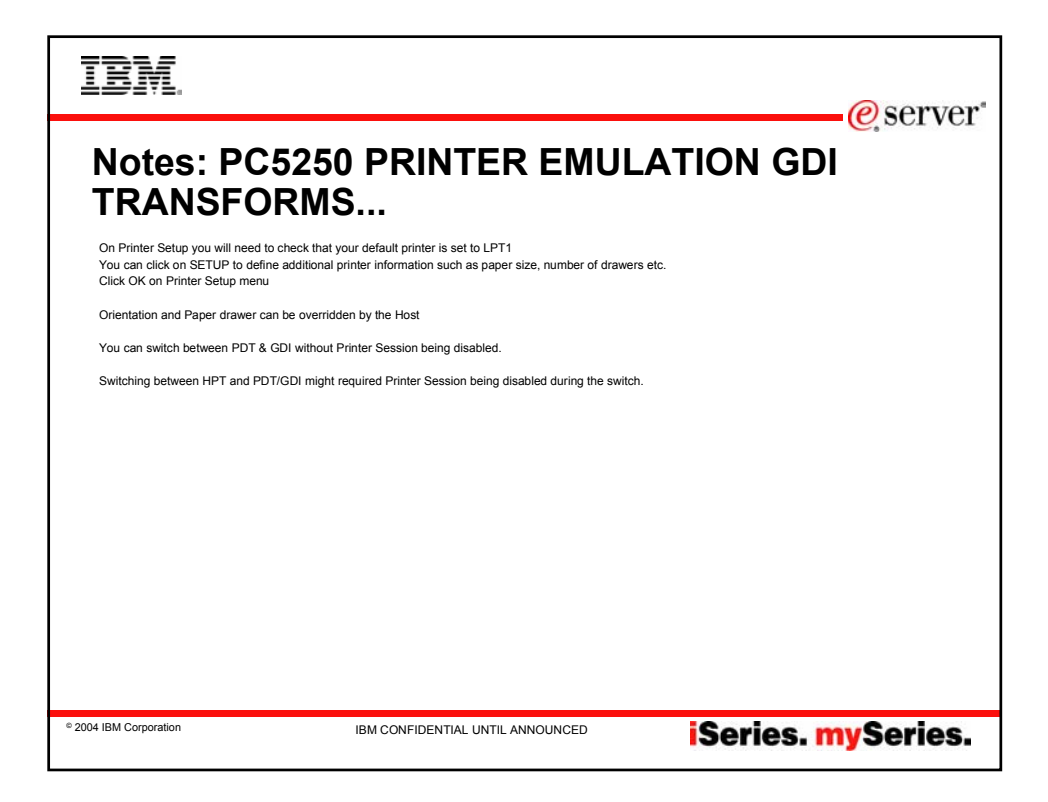

| IBM.                                            | @ server*                                                                                                    |
|-------------------------------------------------|----------------------------------------------------------------------------------------------------|
| PC5250 GDI                                      | Paper sign:       Letter (B 50 x 11.00 in)         Letter       Legal         Letter       Legal         Letter       Legal         Letter       Legal         Letter       Legal         Letter       Legolt         Letter       Legolt         Letter       Legolt         Letter       Legolt         Letter       Legolt         Letter       Legolt         Letter       Legolt         Letter       Legolt         Letter       Legolt         Letter       Legolt         Legolt       Legolt         Legolt       Legolt         Legolt       Legolt         Legolt       Legolt         Legolt       Legolt         Legolt       Legolt         Legolt       Legolt         Legolt       Restore Defaults         Legolt       Legolt |
| © 2004 IBM Corporation IBM CONFIDENTIAL UNTIL A | iSeries. mySeries.                                                                                                    |

| IBM.                                                                                                    | @server"                                           |
|----------------------------------------------------------------------------------------------------|----------------------------------------------------|
| Summary of configuratio                                                                                                    | PDT    Printer Setup                               |
| Printer supports ASCII code page 899     Customizing Object: NONE     Library: NONE     OK Cancel Help      OK Cancel Help | GDI     Do nothing extra <b>iSeries. mySeries.</b> |

| IBM                                    |                                        | @server*           |
|----------------------------------------|----------------------------------------|--------------------|
|                                        |                                        |                    |
| Summary of                             | config                                 |                    |
| Whether using PDT/GDI vs HPT is base   | d on PC5250 Printer onfiguration panel |                    |
| The determination of whether using PDT | or GDI is based on Printer Setup panel |                    |
|                                        |                                        |                    |
|                                        |                                        |                    |
|                                        |                                        |                    |
|                                        |                                        |                    |
|                                        |                                        |                    |
|                                        |                                        |                    |
|                                        |                                        |                    |
|                                        |                                        |                    |
|                                        |                                        |                    |
|                                        |                                        |                    |
| © 2004 IBM Corporation                 | IBM CONFIDENTIAL UNTIL ANNOUNCED       | iSeries. mySeries. |

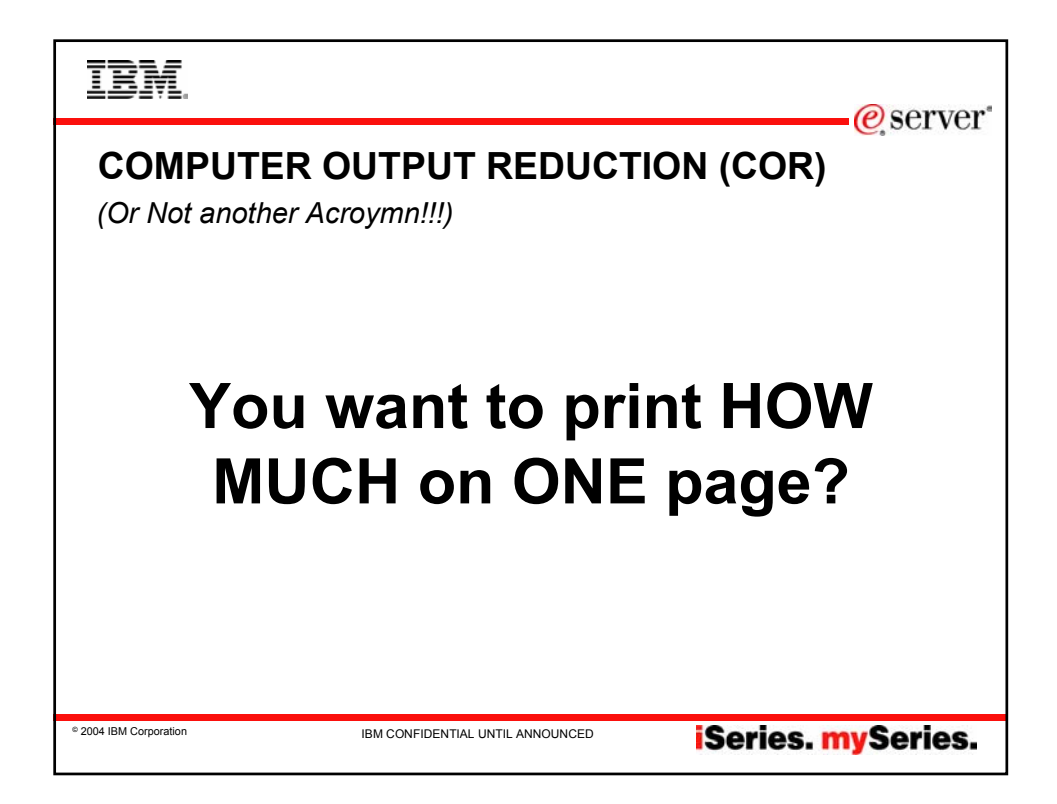

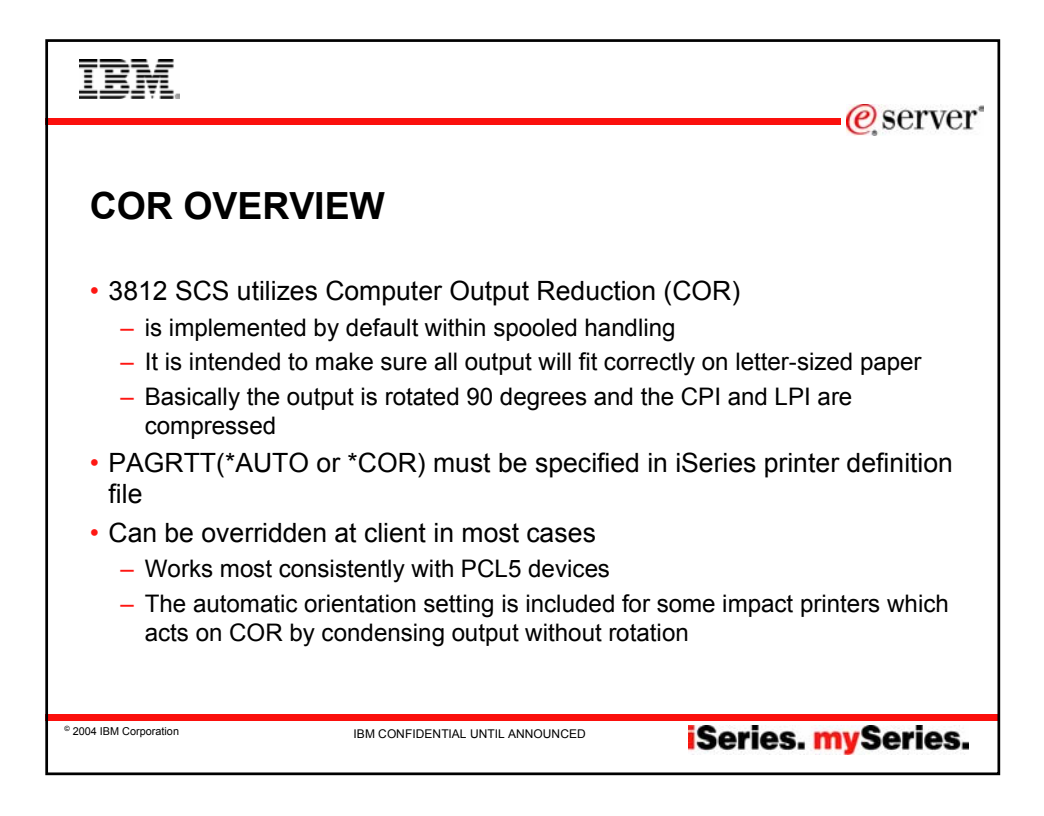

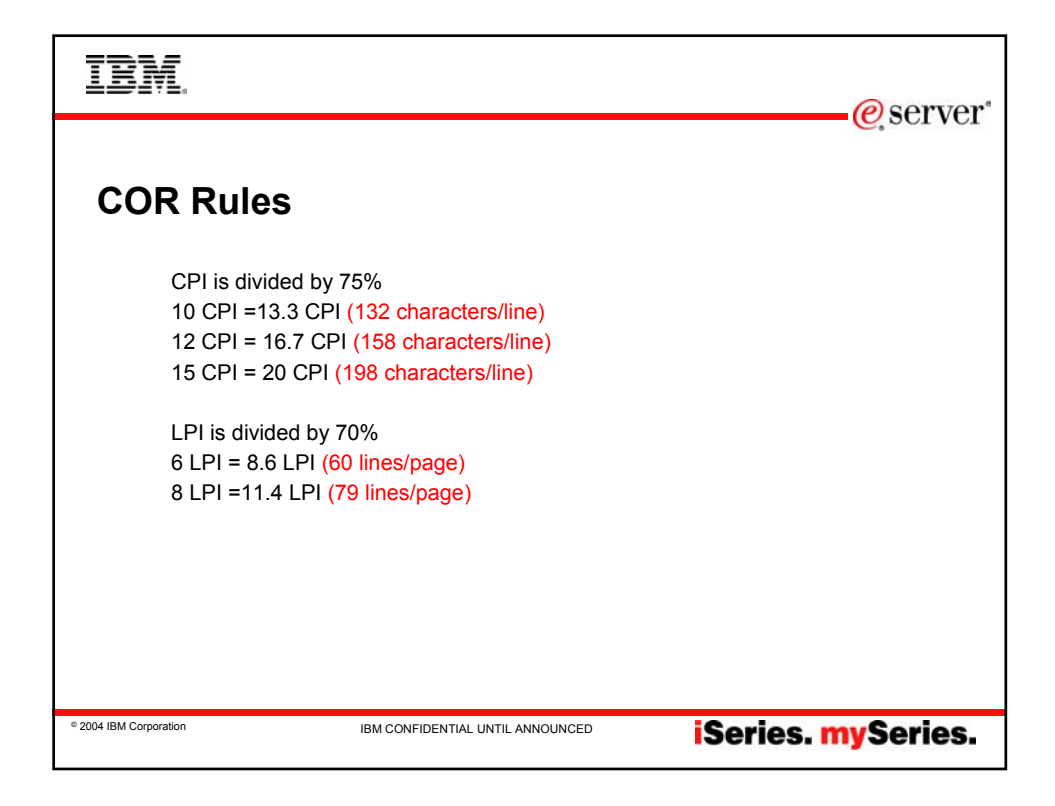

| IBM                    |                                  | @server"           |
|------------------------|----------------------------------|--------------------|
| COR EXA                | MPLE                             |                    |
|                        |                                  |                    |
|                        |                                  |                    |
| © 2004 IBM Corporation | IBM CONFIDENTIAL UNTIL ANNOUNCED | isorios musorios   |
|                        |                                  | igeries, mygeries, |

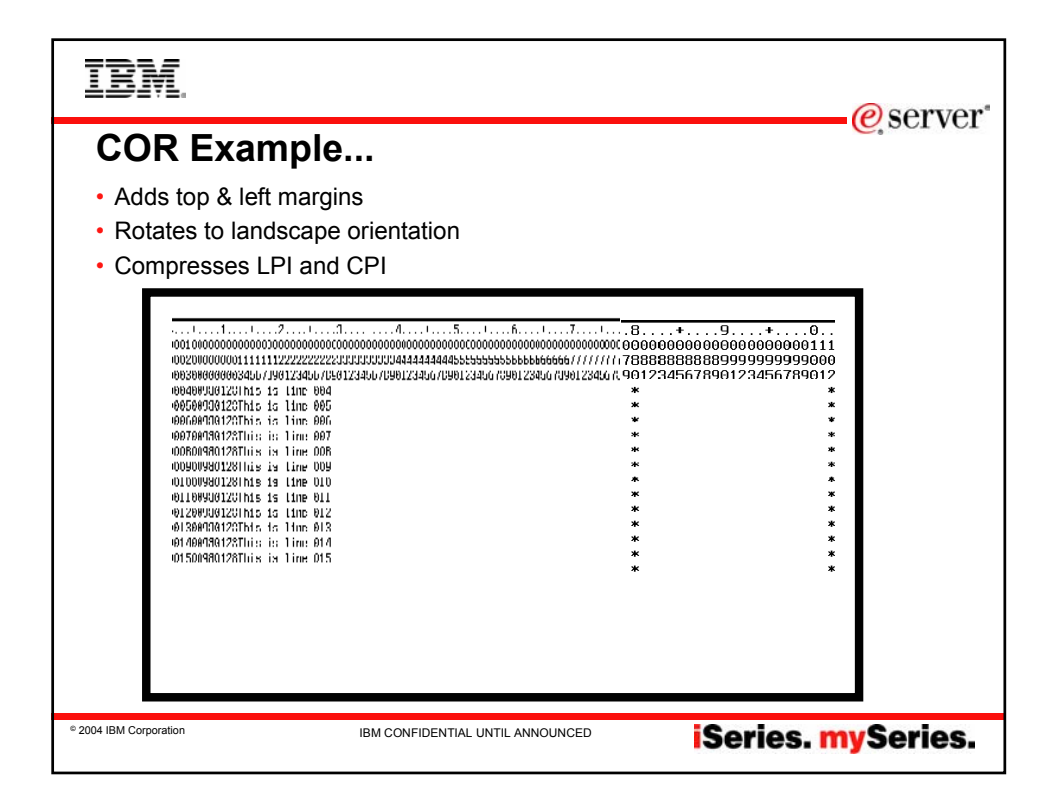

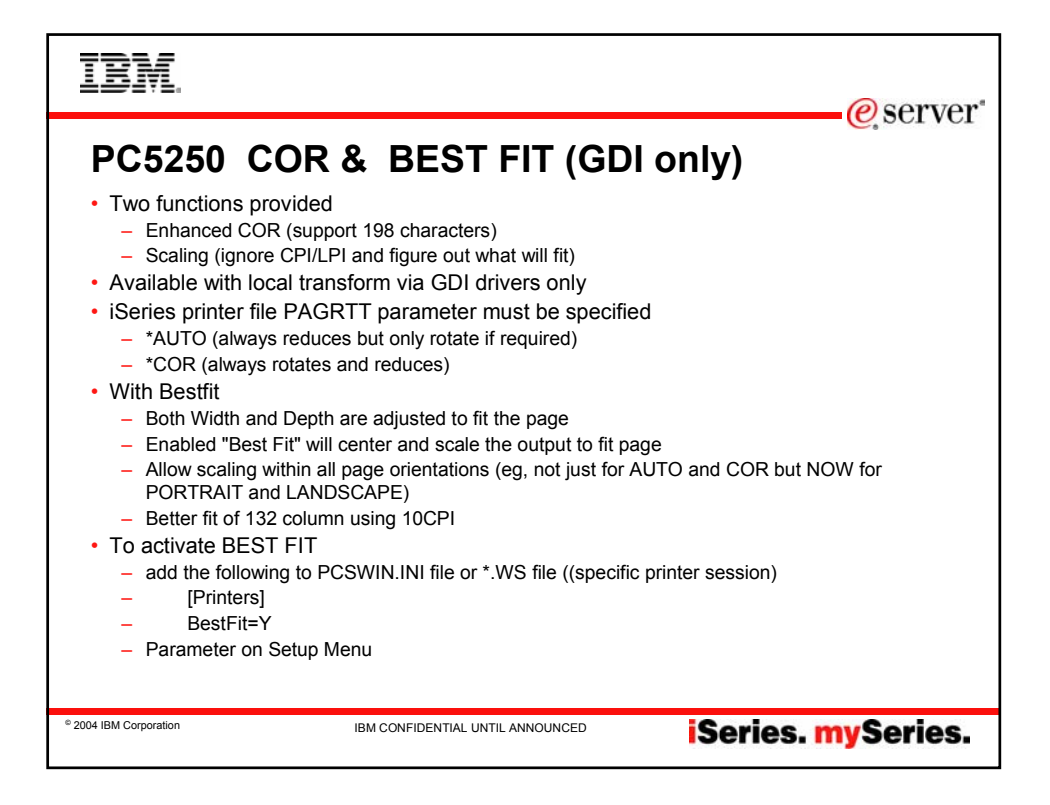

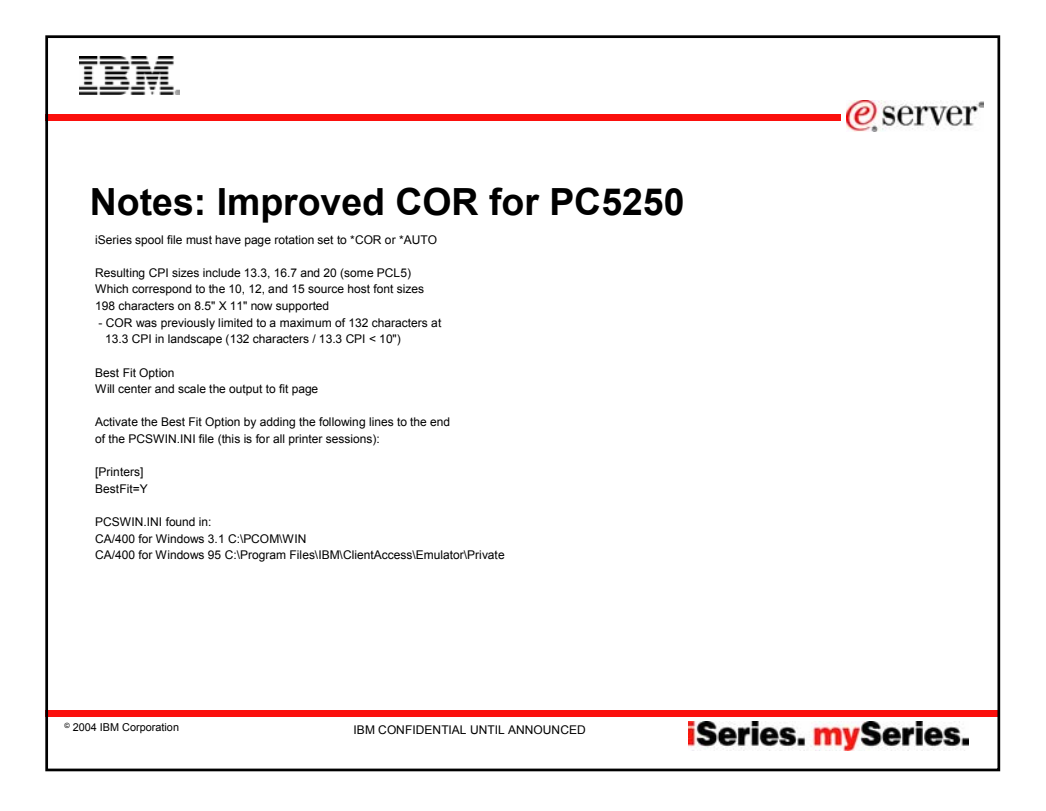

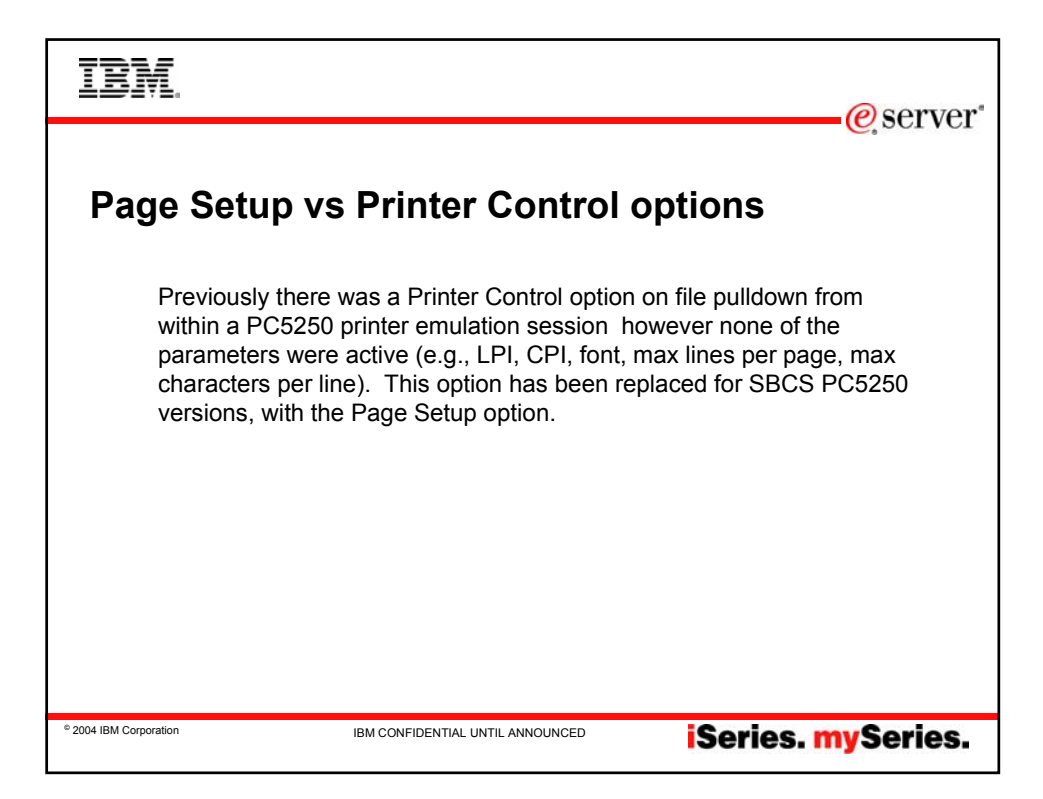

| IBM                                                                                                    | erver"             |
|----------------------------------------------------------------------------------------------------|--------------------|
| Page Setup<br>Page Setup<br>Drientation Prom Settings Advanced Options<br>Margins<br>Top Margin: DS Inches<br>Left Margin: 0.50 Inches<br>Page Drientation<br>Page Drientation<br>Drawer-1 orientation:<br>Computer output reduction<br>Portrait<br>Camputer output reduction<br>Portrait<br>Landscape<br>Use best fit scaling<br>DK Cancel Apply Help | server             |
| e 2004 IBM Corporation IBM CONFIDENTIAL UNTIL ANNOUNCE                                                                                                    | iSeries. mySeries. |

| IBM.<br>@server*                                                                                                    |
|----------------------------------------------------------------------------------------------------|
|                                                                                                    |
| Notes: Page Setup - Orientation                                                                                                    |
| TOP_MARGIN=xx                                                                                                    |
| "xx" is a decimal number (either inches or centimeters - depending upon your locale) and represents the offset that will be reserved as the top margin. The Bottom Margin is set equal to the TOP_MARGIN.                                                                                                    |
| The value entered should represent the distance from the paper's edge. However, most Print Drivers enforce a nonprintable border (area). The default (original<br>value shown) represents the Print Driver's enforced margin. Your input value cannot be less than that value; if it is, the Driver's value is substituted for your value.<br>Warning: some printers have an additional nonprintable border not represented in the Driver's value. |
| LEFT_MARGIN=xx                                                                                                    |
| "xx" is a decimal number (either inches or centimters depending upon your locale) and represents the offset that will be reserved as the left margin. The Right Margin is set equal to the LEFT_MARGIN.                                                                                                    |
| The value entered should represent the distance from the paper's edge. However, most Print Drivers enforce a nonprintable border (area). The default (original<br>value shown) represents the Print Driver's enforced margin. Your input value cannot be less than that value; if it is, the Driver's value is substituted for your value.<br>Warning: some printers have an additional nonprintable border not represented in the Driver's value. |
|                                                                                                    |
|                                                                                                    |
|                                                                                                    |
|                                                                                                    |
|                                                                                                    |
| <sup>•</sup> 2004 IBM Corporation IBM CONFIDENTIAL UNTIL ANNOUNCED <b>Series.mySeries.</b>                                                                                                    |
|                                                                                                    |

| IBM.                                                                                                    |                                                                                                    | (a compont                                                                |
|----------------------------------------------------------------------------------------------------|----------------------------------------------------------------------------------------------------|---------------------------------------------------------------------------|
| Notes: Pag                                                                                                    | Je Setup - Orienta<br>causes the Page Orientation and CPI to be calculated bas                                                                                                    | ed on the PAGESIZE (AS/400 Printer File paramenter) as follows:           |
| Width                                                                                                    | Length                                                                                                    | Result                                                                    |
| <=8.5"                                                                                                    | <=11"                                                                                                    | Portrait<br>CPI unchanged*                                                |
| <=11"                                                                                                    | <=8.5"                                                                                                    | Landscape<br>CPI unchanged*                                               |
| >11"                                                                                                    | any Landscape                                                                                                    | CPI changed by 75%<br>LPI changed by 70%                                  |
| Any >11"                                                                                                    | Landscape                                                                                                    | CPI changed by 75%<br>LPI changed by 70%                                  |
| >8.5"                                                                                                    | <=11"                                                                                                    | CPI changed by 75%<br>LPI changed by 70%                                  |
| <=11"                                                                                                    | >8.5"                                                                                                    | CPI changed by 75%<br>LPI changed by 70%                                  |
| <ul> <li>* means that if the width is &gt; than I</li> <li>No, causes the specified Drawer C</li> <li>1. If the output exceeds the currer</li> <li>2. If the output fits the current pag</li> <li>used.</li> </ul> | the depth, output will be in landscape.<br>Drientation to be used.<br>It page-size, Drawer-1 or Drawer-2 Orientation is used.<br>e-size, the dimensions are compared. If the shorter dimen | ision is specified as the depth, landscape is used; otherwise portrait is |
| © 2004 IBM Corporation                                                                                                    | IBM CONFIDENTIAL UNTIL ANNOUNCED                                                                                                    | iSeries. mySeries.                                                        |

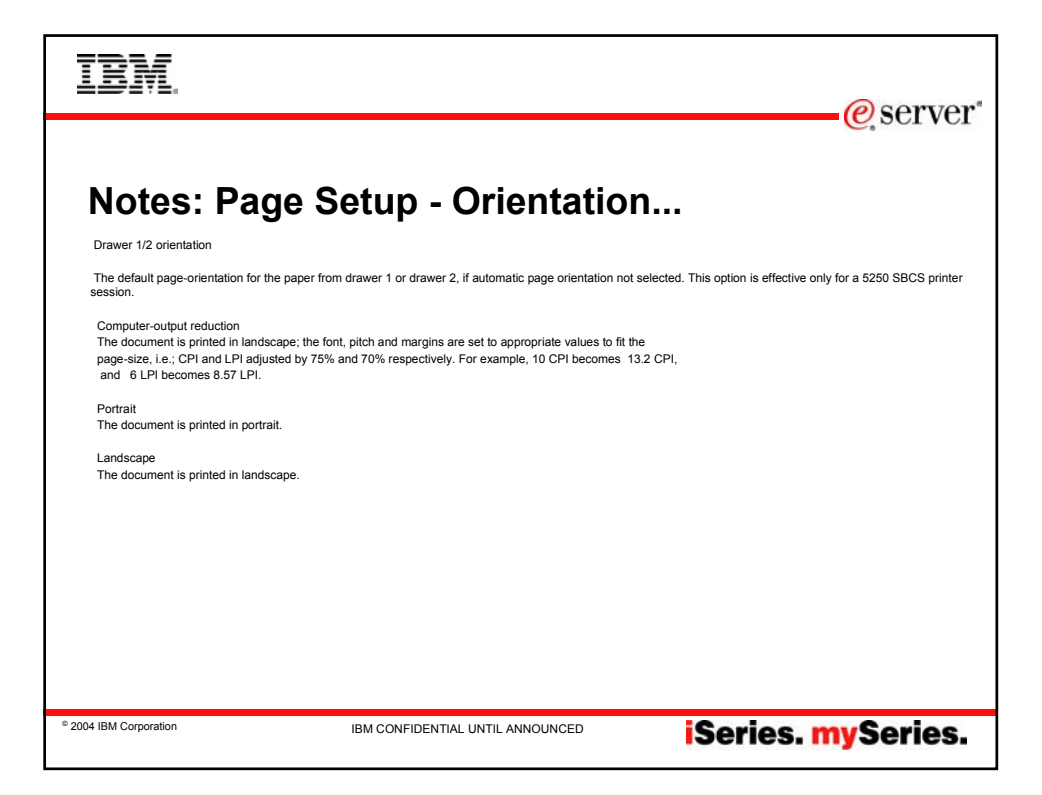

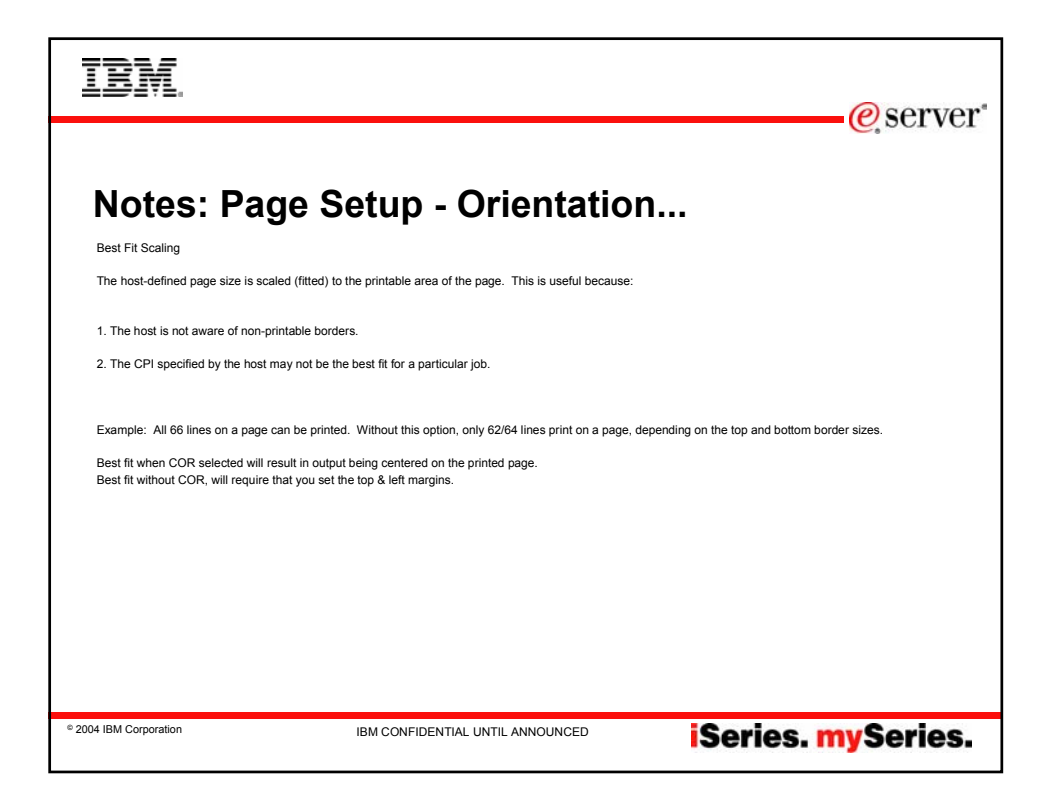

| IBM.                   |                                                                                                    | @server*  |
|------------------------|----------------------------------------------------------------------------------------------------|-----------|
| Page Setu              | up - Advanced Options                                                                                                    |           |
|                        | Page Setup       X         ftill Orientation       B Form Settings       Advanced Options         Printer Font Code Page:       1252       ▼         Image:       Image:       1252       ▼         Image:       Image:       1252       ▼         Image:       Image:       Image:       Image:       Image:         Image:       Image:       Image:       Image:       Image:       Image:         Image:       Image: </th <th></th> |           |
|                        |                                                                                                    |           |
|                        | Default Default Cancel Apply Help                                                                                                    |           |
| © 2004 IBM Corporation | IBM CONFIDENTIAL UNTIL ANNOUNCED                                                                                                    | nySeries. |

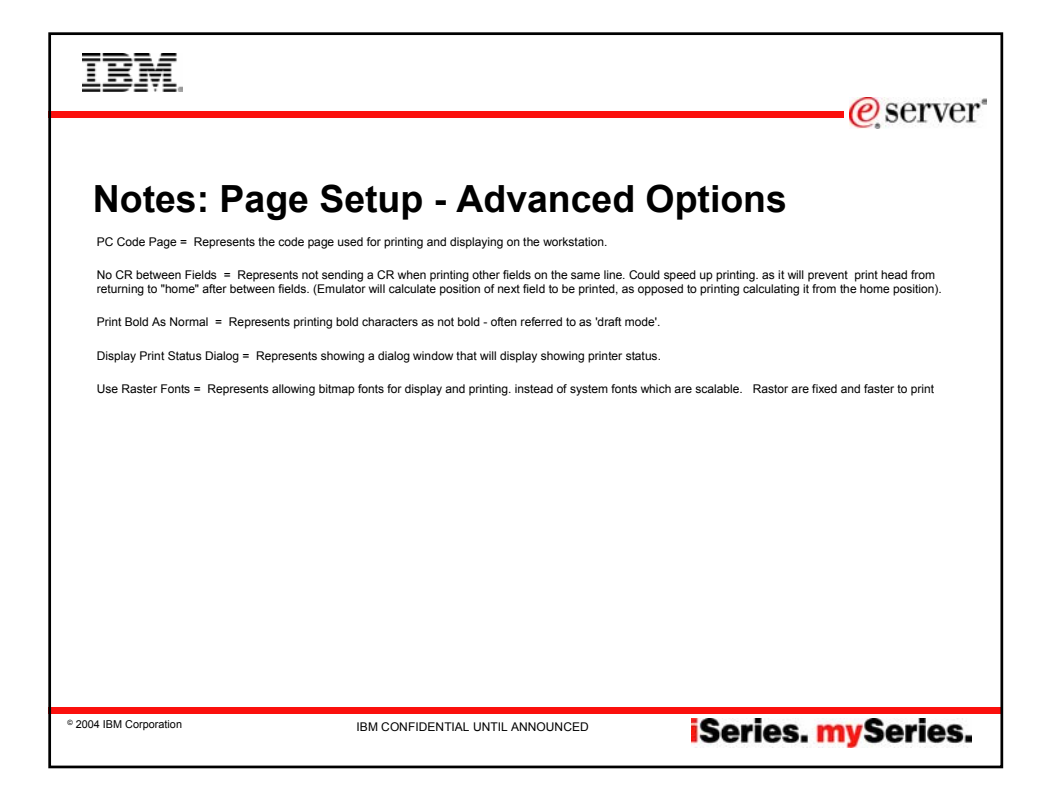

| IBM                    |                                                                                                    | Comion"                     |
|------------------------|----------------------------------------------------------------------------------------------------|-----------------------------|
| Page Setu              | o - Form Settings                                                                                                    |                             |
|                        | Page Setup                                                                                                    |                             |
|                        | Contentation From Settings Advanced Options<br>Drawer-one from<br>Letter<br>Drawer-two from<br>Letter<br>Envelope-hopper from<br>Letter<br>Letter<br>L |                             |
|                        | Defaults           OK         Cancel         Apply         Help                                                                                                    |                             |
| © 2004 IBM Corporation | IBM CONFIDENTIAL UNTIL ANNOUNCED                                                                                                    | es. <mark>my</mark> Series. |

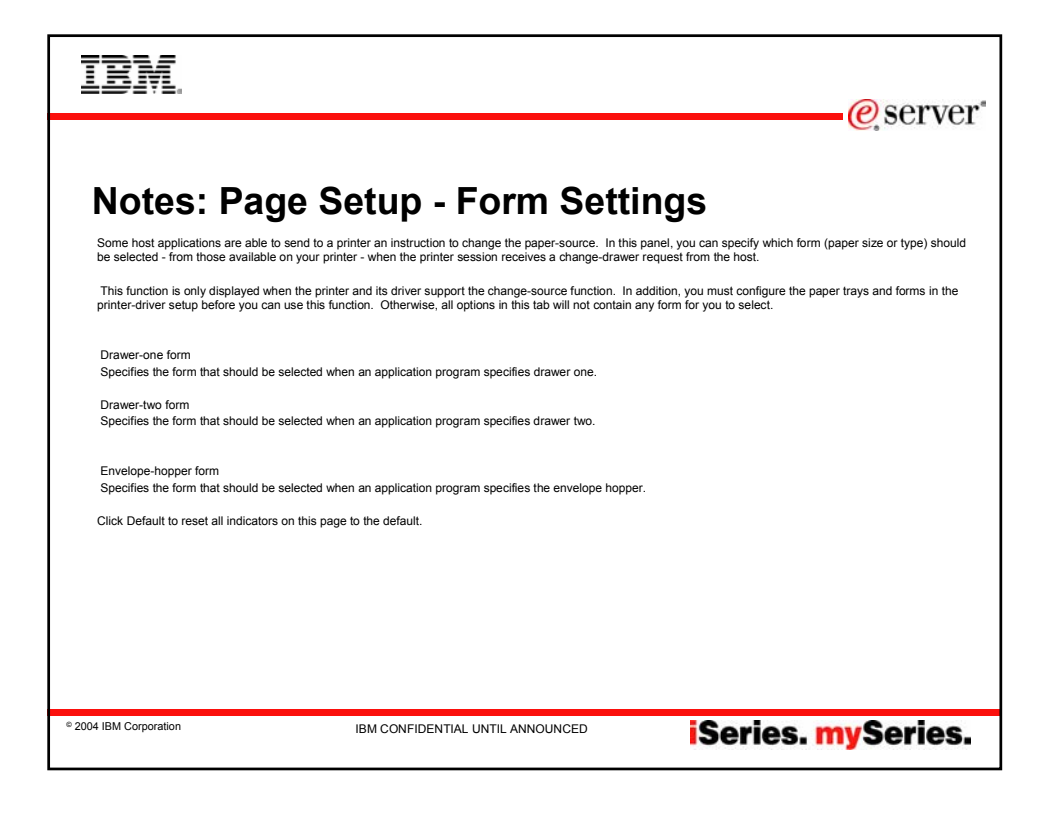

| IBM.                                                                         |                                                                                                    | @server*                                                         |
|------------------------------------------------------------------------------|----------------------------------------------------------------------------------------------------|------------------------------------------------------------------|
| SAVING                                                                       | YOUR PRINTER EMULATION                                                                                                    | I PROFILE                                                        |
| Save workstatt                                                               | x 🔄 private 💽 🔶 🖿                                                                                                    | * •                                                              |
| History<br>History<br>Desktop<br>My Documents<br>My Computer<br>My Network P | Image: second system       Image: second system         Image: second system       Image: second system         Image: second | x<br>w may have changed one or more of<br>Save<br>Cancel<br>Help |
| © 2004 IBM Corporation                                                       | IBM CONFIDENTIAL UNTIL ANNOUNCED                                                                                                    | ies. <mark>my</mark> Series.                                     |

| IBM.                                                                                                    | erver*    |
|----------------------------------------------------------------------------------------------------|-----------|
| PC5250 Printer Panel                                                                                                    | , 501 VOI |
| Image: Second status       Actions       Mindow       Help         Image: Second status       Image: Second status       Image: Status       Image: Status         Image: Status       Image: Status       Image: Status       Image: Status         Image: Status       Image: Status       Image: Status       Image: Status         Image: Status       Image: Status       Image: Status       Image: Status         Image: Status       Image: Status       Image: Status       Image: Status         Image: Status       Image: Status       Image: Status       Image: Status         Image: Status       Image: Status       Image: Status       Image: Status         Image: Status       Image: Status       Image: Status       Image: Status         Image: Status       Image: Status       Image: Status       Image: Status         Image: Status       Image: Status       Image: Status       Image: Status         Image: Status       Image: Status       Image: Status       Image: Status         Image: Status       Image: Status       Image: Status       Image: Status         Image: Status       Image: Status       Image: Status       Image: Status         Image: Status       Image: Status       Image: Status       Image: Status |           |
| MB       a       01/         3 <sup>21</sup> [Connected to remote server/host SYSTEM2 using port 23       Becky's Office Printer on LPT1:         * 2004 IBM Corporation       IBM CONFIDENTIAL UNTIL ANNOUNCED                                                                                                    | Series.   |

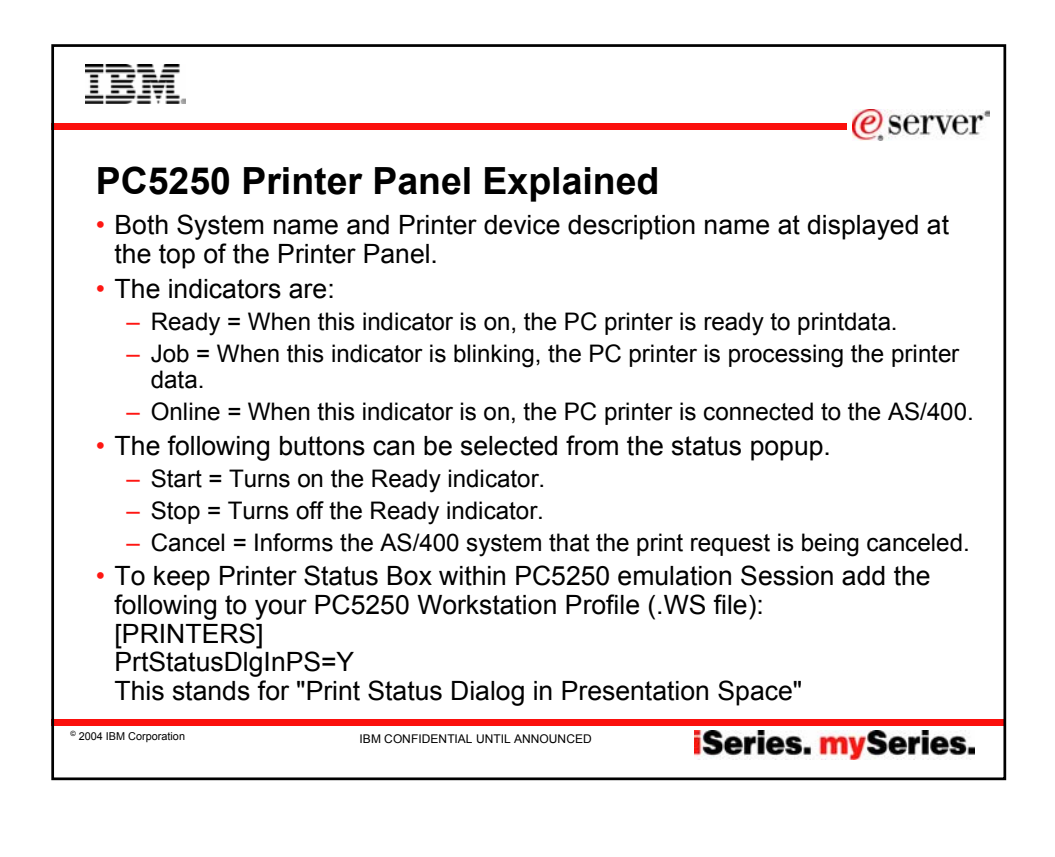

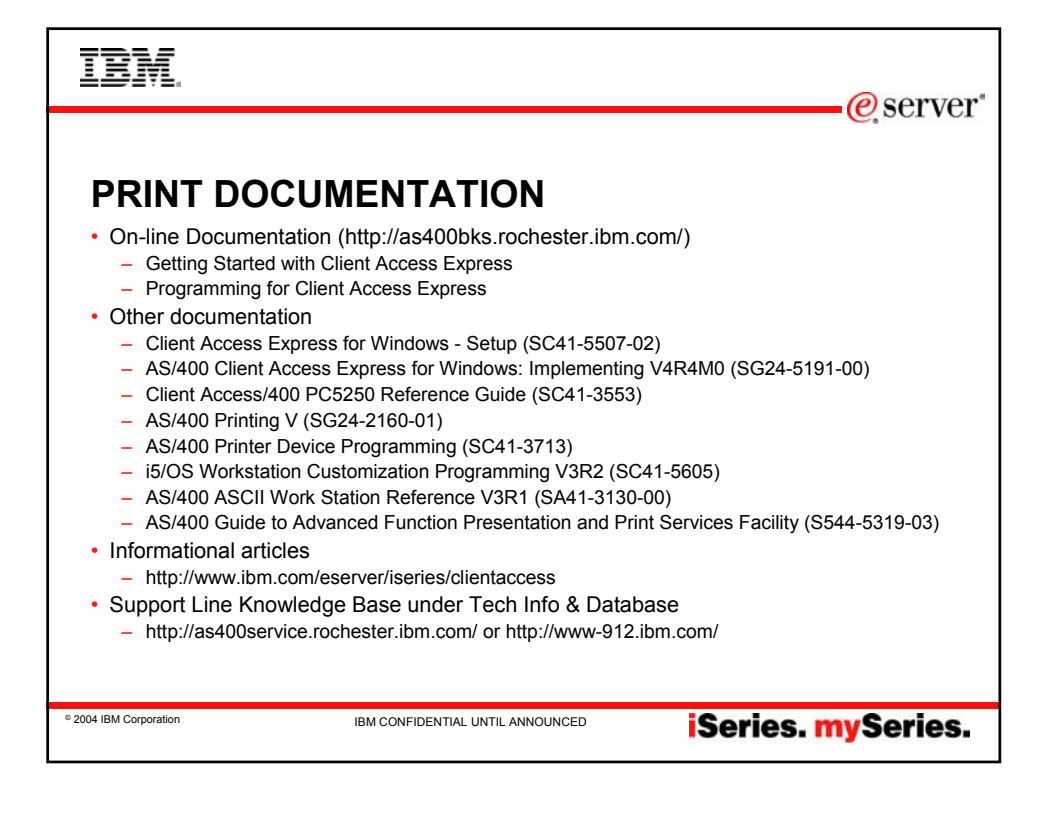

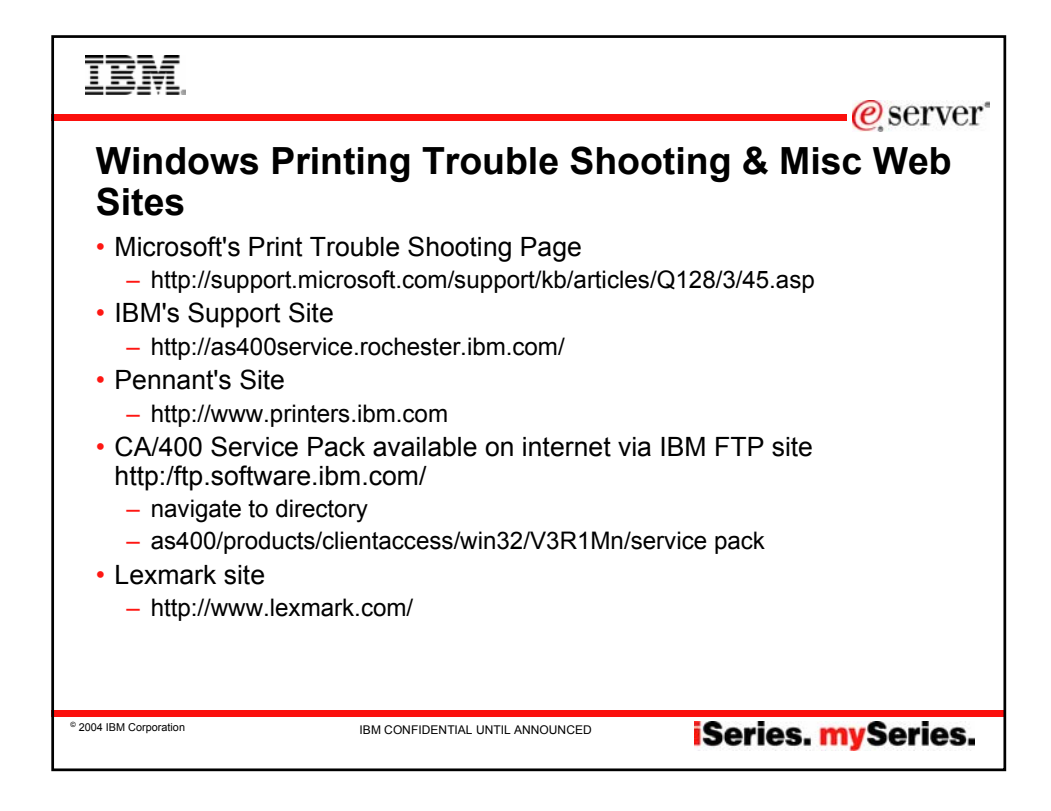

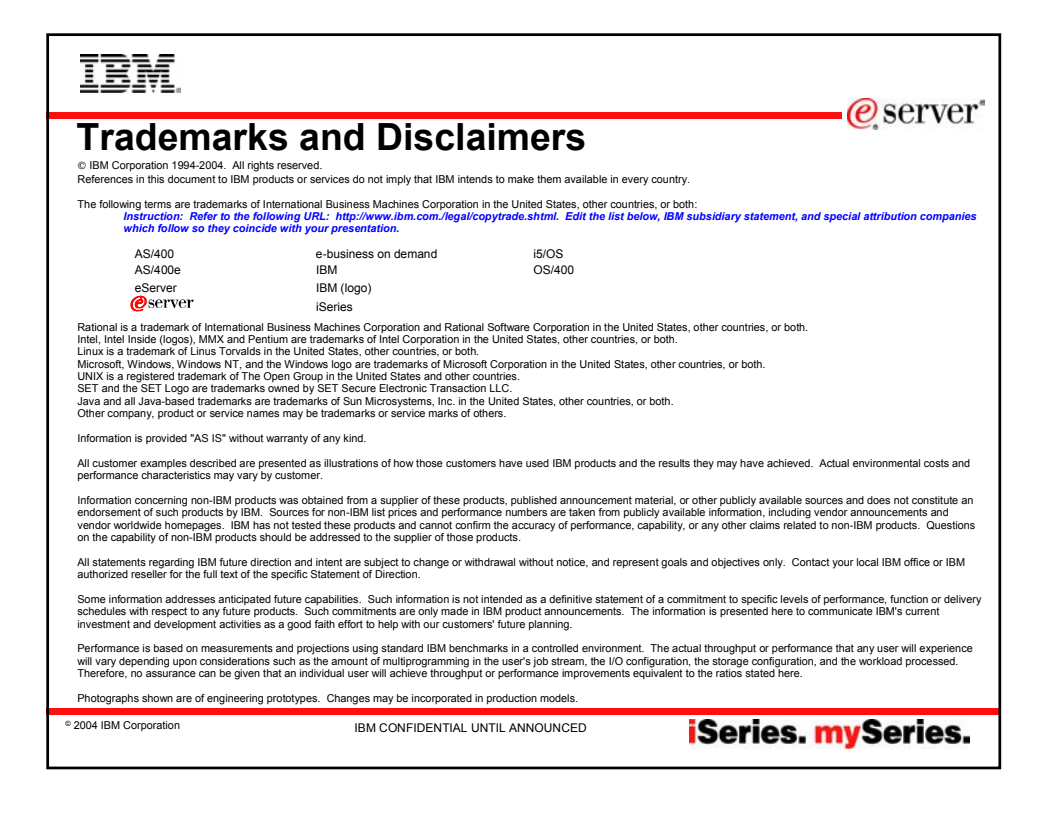